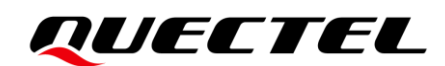

# SA800U-WF EVB User Guide

**Smart Module Series** 

Version: 1.0

Date: 2022-06-23

Status: Released

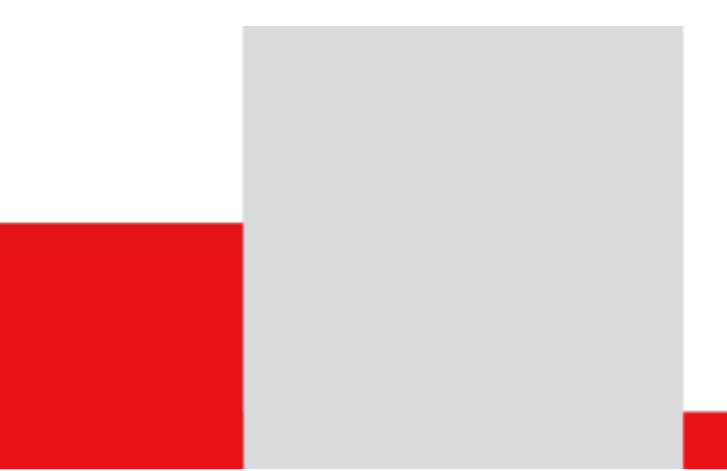

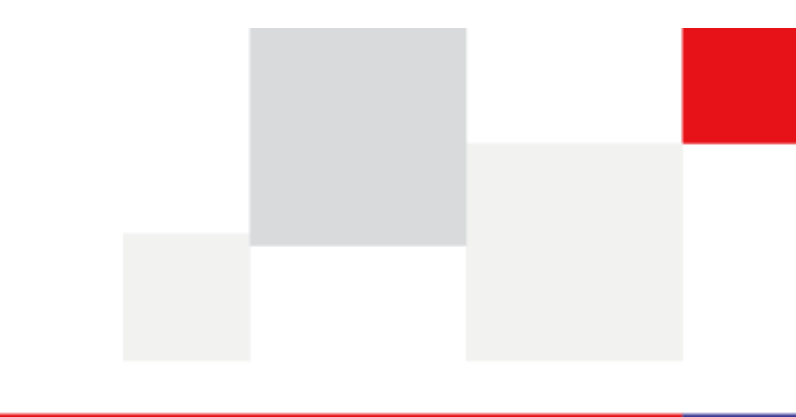

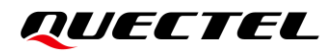

At Quectel, our aim is to provide timely and comprehensive services to our customers. If you require any assistance, please contact our headquarters:

#### **Quectel Wireless Solutions Co., Ltd.**

Building 5, Shanghai Business Park Phase III (Area B), No.1016 Tianlin Road, Minhang District, Shanghai 200233, China Tel: +86 21 5108 6236 Email: info@guectel.com

**Or our local offices. For more information, please visit:** http://www.guectel.com/support/sales.htm.

For technical support, or to report documentation errors, please visit: http://www.quectel.com/support/technical.htm.

Or email us at: support@quectel.com.

# **Legal Notices**

We offer information as a service to you. The provided information is based on your requirements and we make every effort to ensure its quality. You agree that you are responsible for using independent analysis and evaluation in designing intended products, and we provide reference designs for illustrative purposes only. Before using any hardware, software or service guided by this document, please read this notice carefully. Even though we employ commercially reasonable efforts to provide the best possible experience, you hereby acknowledge and agree that this document and related services hereunder are provided to you on an "as available" basis. We may revise or restate this document from time to time at our sole discretion without any prior notice to you.

# **Use and Disclosure Restrictions**

### License Agreements

Documents and information provided by us shall be kept confidential, unless specific permission is granted. They shall not be accessed or used for any purpose except as expressly provided herein.

# Copyright

Our and third-party products hereunder may contain copyrighted material. Such copyrighted material shall not be copied, reproduced, distributed, merged, published, translated, or modified without prior written consent. We and the third party have exclusive rights over copyrighted material. No license shall be granted or conveyed under any patents, copyrights, trademarks, or service mark rights. To avoid ambiguities, purchasing in any form cannot be deemed as granting a license other than the normal non-exclusive, royalty-free license to use the material. We reserve the right to take legal action for noncompliance with abovementioned requirements, unauthorized use, or other illegal or malicious use of the material.

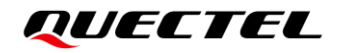

## Trademarks

Except as otherwise set forth herein, nothing in this document shall be construed as conferring any rights to use any trademark, trade name or name, abbreviation, or counterfeit product thereof owned by Quectel or any third party in advertising, publicity, or other aspects.

# **Third-Party Rights**

This document may refer to hardware, software and/or documentation owned by one or more third parties ("third-party materials"). Use of such third-party materials shall be governed by all restrictions and obligations applicable thereto.

We make no warranty or representation, either express or implied, regarding the third-party materials, including but not limited to any implied or statutory, warranties of merchantability or fitness for a particular purpose, quiet enjoyment, system integration, information accuracy, and non-infringement of any third-party intellectual property rights with regard to the licensed technology or use thereof. Nothing herein constitutes a representation or warranty by us to either develop, enhance, modify, distribute, market, sell, offer for sale, or otherwise maintain production of any our products or any other hardware, software, device, tool, information, or product. We moreover disclaim any and all warranties arising from the course of dealing or usage of trade.

# **Privacy Policy**

To implement module functionality, certain device data are uploaded to Quectel's or third-party's servers, including carriers, chipset suppliers or customer-designated servers. Quectel, strictly abiding by the relevant laws and regulations, shall retain, use, disclose or otherwise process relevant data for the purpose of performing the service only or as permitted by applicable laws. Before data interaction with third parties, please be informed of their privacy and data security policy.

# Disclaimer

- a) We acknowledge no liability for any injury or damage arising from the reliance upon the information.
- b) We shall bear no liability resulting from any inaccuracies or omissions, or from the use of the information contained herein.
- c) While we have made every effort to ensure that the functions and features under development are free from errors, it is possible that they could contain errors, inaccuracies, and omissions. Unless otherwise provided by valid agreement, we make no warranties of any kind, either implied or express, and exclude all liability for any loss or damage suffered in connection with the use of features and functions under development, to the maximum extent permitted by law, regardless of whether such loss or damage may have been foreseeable.
- d) We are not responsible for the accessibility, safety, accuracy, availability, legality, or completeness of information, advertising, commercial offers, products, services, and materials on third-party websites and third-party resources.

Copyright © Quectel Wireless Solutions Co., Ltd. 2022. All rights reserved.

# **Safety Information**

The following safety precautions must be observed during all phases of operation, such as usage, service or repair of any cellular terminal or mobile incorporating the module. Manufacturers of the cellular terminal shall notify users and operating personnel of the following safety information by incorporating these guidelines into all manuals of the product. Otherwise, Quectel assumes no liability for customers' failure to comply with these precautions.

|     | Full attention must be given to driving at all times in order to reduce the risk of an accident. Using a mobile while driving (even with a handsfree kit) causes distraction and can lead to an accident. Please comply with laws and regulations restricting the use of wireless devices while driving.                                                                                                    |
|-----|----------------------------------------------------------------------------------------------------|
|     | Switch off the cellular terminal or mobile before boarding an aircraft. The operation of wireless appliances in an aircraft is forbidden to prevent interference with communication systems. If there is an Airplane Mode, it shall be enabled prior to boarding an aircraft. Please consult the airline staff for more restrictions on the use of wireless devices on an aircraft.                                                                                                    |
| •   | Wireless devices may cause interference on sensitive medical equipment, so please be aware of the restrictions on the use of wireless devices when in hospitals, clinics or other healthcare facilities.                                                                                                    |
| SOS | Cellular terminals or mobiles operating over radio signal and cellular network<br>cannot be guaranteed to connect in certain conditions, such as when the mobile bill<br>is unpaid or the (U)SIM card is invalid. When emergency help is needed in such<br>conditions, use emergency call if the device supports it. In order to make or receive<br>a call, the cellular terminal or mobile must be switched on in a service area with<br>adequate cellular signal strength. In an emergency, the device with emergency call<br>function cannot be used as the only contact method considering network<br>connection cannot be guaranteed under all circumstances. |
|     | The collular terminal or mobile contains a transceiver. When it is ON, it receives                                                                                                    |

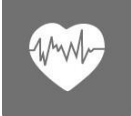

The cellular terminal or mobile contains a transceiver. When it is ON, it receives and transmits radio frequency signals. RF interference can occur if it is used close to TV sets, radios, computers or other electric equipment.

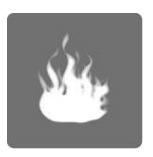

In locations with explosive or potentially explosive atmospheres, obey all posted signs and turn off wireless devices such as mobile phone or other cellular terminals. Areas with explosive or potentially explosive atmospheres include fuelling areas, below decks on boats, fuel or chemical transfer or storage facilities, and areas where the air contains chemicals or particles such as grain, dust or metal powders.

# **About the Document**

# **Revision History**

| Version | Date       | Author    | Description              |
|---------|------------|-----------|--------------------------|
| -       | 2022-05-16 | Mary SHEN | Creation of the document |
| 1.0     | 2022-06-23 | Mary SHEN | First official release   |

# Contents

| Saf | ety Inf                 | format  | ion                       | 3  |  |
|-----|-------------------------|---------|---------------------------|----|--|
| Abc | out the                 | e Doci  | ıment                     | 4  |  |
| Cor | ntents                  |         |                           | 5  |  |
| Tab | le Ind                  | lex     |                           | 7  |  |
| Fig | ure In                  | dex     |                           | 8  |  |
| 1   | Intro                   | ductio  | n                         | 10 |  |
|     | 1.1.                    | Spec    | ial Mark                  | 10 |  |
| 2   | Prod                    | uct Ov  | /erview                   |    |  |
|     | 2.1.                    | Тор а   | and Bottom Views          |    |  |
|     | 2.2.                    | Com     | ponent Placement          | 13 |  |
| 3   | Kit A                   | ccess   | ories                     |    |  |
| -   | 3.1.                    | Acce    | ssories Assembly          |    |  |
|     | 3.2.                    | Acce    | ssories List              |    |  |
| Л   | Annli                   | ication | Interfaces                | 21 |  |
| -   | 4.1.                    | Powe    | er Supply                 |    |  |
|     | 4                       | 4.1.1.  | Adapter Interface         | 23 |  |
|     | 4                       | 1.1.2.  | Battery Interface         | 24 |  |
|     | 4.2.                    | B2B     | and FPC Connectors        | 25 |  |
|     | 4.3.                    | LCM     | Interface                 |    |  |
|     | 4.4.                    | Touc    | h Panel Interface         |    |  |
|     | 4.5.                    | Cam     | era Interfaces            |    |  |
|     | 4.6.                    | HDM     | II Interfaces             |    |  |
|     | 4.7.                    | USB     | Interfaces                |    |  |
|     | 4                       | 1.7.1.  | USB Type-C Interface      |    |  |
|     | 4                       | 4.7.2.  | USB Type-A Interfaces     |    |  |
|     | 4.8.                    | Audi    | o Interfaces              |    |  |
|     | 4                       | 4.8.1.  | Loudspeaker Interface     |    |  |
|     | 4                       | 1.8.2.  | Headset Interface         |    |  |
|     | 4                       | 4.8.3.  | Earphone Interface        |    |  |
|     | 4                       | 4.8.4.  | Microphone Interfaces     | 41 |  |
|     | 4.9.                    | (U)S    | IM Interfaces             |    |  |
|     | 4.10.                   | UAR     | T Interfaces              |    |  |
|     | 4.11.                   | CAN     | Interface                 |    |  |
|     | 4.12.                   | Ethe    | rnet Interface            |    |  |
|     | 4.13.                   | M.2 I   | nterface                  |    |  |
|     | 4.14. SD Card Interface |         |                           |    |  |
|     | 4.15. Flashlights       |         |                           |    |  |
|     | 4.16. Sensors           |         |                           |    |  |
|     | 4.17.                   | Eme     | rgency Download Interface |    |  |

|   | 4.18. | Vibrator                         | .51  |
|---|-------|----------------------------------|------|
|   | 4.19. | Buttons and Switches             | . 52 |
|   | 4.20. | Status Indicators                | . 53 |
|   | 4.21. | Test Points                      | . 54 |
| 5 | Opera | ation Procedures                 | 56   |
|   | 5.1.  | Turn On the Module               | . 56 |
|   | 5.2.  | Turn Off the Module              | . 57 |
|   | 5.3.  | Communication via USB            | . 58 |
|   | 5.4.  | Communication via UART Interface | . 59 |
|   | 5.5.  | Firmware Upgrade                 | . 60 |
| 6 | Арре  | ndix References                  | 62   |

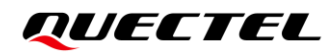

# **Table Index**

| Table 1: Special Mark                                         |    |
|---------------------------------------------------------------|----|
| Table 2: Components & Functions                               | 14 |
| Table 3: Accessories List                                     | 19 |
| Table 4: Description of Power Supply                          |    |
| Table 5: B2B and FPC Connectors                               |    |
| Table 6: LCM Interface                                        |    |
| Table 7: Touch Panel Interface                                |    |
| Table 8: Camera Interfaces                                    |    |
| Table 9: HDMI Interfaces                                      |    |
| Table 10: USB Interfaces                                      |    |
| Table 11: Pin Descriptions in USB Type-C and DisplayPort Mode |    |
| Table 12: Audio Interfaces                                    |    |
| Table 13: (U)SIM Card Interfaces                              |    |
| Table 14: UART Interface                                      |    |
| Table 15: CAN Interface                                       |    |
| Table 16: Ethernet Interface                                  |    |
| Table 17: M.2 Interface                                       |    |
| Table 18: SD Card Interface                                   |    |
| Table 19: Flashlights                                         |    |
| Table 20: Sensors                                             |    |
| Table 21: Vibrator                                            | 51 |
| Table 22: Buttons                                             |    |
| Table 23: Switches                                            |    |
| Table 24: Status Indicators                                   | 53 |
| Table 25: Pin Definition                                      |    |
| Table 26: Related Documents                                   | 62 |
| Table 27: Terms and Abbreviations                             | 62 |

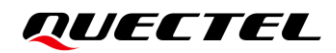

# **Figure Index**

| Figure 1: Top View                                                        | 11   |
|---------------------------------------------------------------------------|------|
| Figure 2: Bottom View                                                     | . 12 |
| Figure 3: Top View for Component Placement                                | . 13 |
| Figure 4: Bottom View for Component Placement                             | . 14 |
| Figure 5: SA800U-WF EVB and Accessories Equipment                         | . 18 |
| Figure 6: SA800U-WF EVB Kit Accessories                                   | . 19 |
| Figure 7: Simplified Power Supply Block Diagram of SA800U-WF EVB          | . 22 |
| Figure 8: DC Power Supply Interface                                       | . 23 |
| Figure 9: Power Plug Design                                               | . 23 |
| Figure 10: Reference Design for Battery Interface                         | . 24 |
| Figure 11: Pin Assignment of Battery Interface                            | . 24 |
| Figure 12: B2B and FPC Connectors                                         | . 25 |
| Figure 13: Diagram after assembly of SA800U-WF (Top View)                 | . 26 |
| Figure 14: Reference Design for LCM Interface                             | . 27 |
| Figure 15: Pin Assignments of LCM Interface                               | . 27 |
| Figure 16: Reference Design for Touch Panel Interface                     | . 28 |
| Figure 17: Touch Panel Interface                                          | . 28 |
| Figure 18: Reference Design for Camera Interface J0501                    | . 30 |
| Figure 19: Reference Design for Camera Interface J0502                    | . 31 |
| Figure 20: Reference Design for TOF Camera Interface                      | . 32 |
| Figure 21: Camera Interfaces with Cameras Assembled                       | . 32 |
| Figure 22: Simplified Interface Schematic for HDMI IN                     | . 33 |
| Figure 23: HDMI IN Interface                                              | . 34 |
| Figure 24: Simplified Interface Schematic for HDMI OUT                    | . 34 |
| Figure 25: HDMI OUT Interface                                             | . 35 |
| Figure 26: Reference Design for USB Type-C Interface                      | . 36 |
| Figure 27: Type-C Interface                                               | . 37 |
| Figure 28: Type-A Interface Block Diagram (USB2 for Host Mode)            | . 38 |
| Figure 29: Type-A Interfaces                                              | . 38 |
| Figure 30: Reference Design for Loudspeaker Interface                     | . 39 |
| Figure 31: SPK                                                            | . 39 |
| Figure 32: Reference Design for Headset Interface                         | . 40 |
| Figure 33: Pin Assignment of Headset Interface                            | . 40 |
| Figure 34: Reference Design for Earphone Interface                        | . 41 |
| Figure 35: Earphone                                                       | . 41 |
| Figure 36: Reference Design for Microphone Interfaces                     | . 41 |
| Figure 37: MEMS-Type Microphones                                          | . 42 |
| Figure 38: Simplified Interface Schematic for (U)SIM Card Connector J0801 | . 43 |
| Figure 39: (U)SIM Card Connectors                                         | . 43 |
| Figure 40: Simplified UART interface Block Diagram                        | . 44 |
| Figure 41: Pin Assignment of Debug UART                                   | . 44 |

| Figure 42: Simplified Interface Schematic for SPI to CAN Interface | 45 |
|--------------------------------------------------------------------|----|
| Figure 43: CAN Connector                                           | 45 |
| Figure 44: Simplified Interface Schematic for Ethernet Interface   | 46 |
| Figure 45: RJ45 Connector                                          | 46 |
| Figure 46: Simplified Interface Schematic for M.2 Interface        | 47 |
| Figure 47: M.2 interface                                           | 47 |
| Figure 48: Reference Design for SD Card Interface                  | 48 |
| Figure 49: Pin Assignment of SD Card Interface                     | 48 |
| Figure 50: Reference Circuit Design for Flashlight Interfaces      | 49 |
| Figure 51: Flashlights                                             | 49 |
| Figure 52: Sensors                                                 | 50 |
| Figure 53: Reference Design for Emergency Download Interface       | 50 |
| Figure 54: Reference Design for Vibrator                           | 51 |
| Figure 55: ERM-Type Vibrator                                       | 51 |
| Figure 56: Buttons                                                 | 52 |
| Figure 57: Switches                                                | 53 |
| Figure 58: Status Indicators                                       | 54 |
| Figure 59: LCD Display Indicating Module's Power-on                | 56 |
| Figure 60: LCD Menu Display for Powering Off the Module            | 57 |
| Figure 61: USB COM Ports                                           | 58 |
| Figure 62: "adb shell" Command                                     | 58 |
| Figure 63: USB Serial Port                                         | 59 |
| Figure 64: QCOM Configuration When Connecting USB Serial Port      | 60 |
| Figure 65: Firmware Upgrade Steps                                  | 61 |
|                                                                    |    |

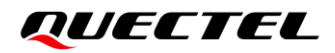

# **1** Introduction

This user guide describes the application details of the SA800U-WF EVB (evaluation board), which is an assistant tool for developers to develop applications and test basic functionalities of applicable modules as follows:

- SA800U-WF
- SG865W-WF

## 1.1. Special Mark

#### Table 1: Special Mark

| Mark | Definition                                                                                                    |
|------|----------------------------------------------------------------------------------------------------|
| *    | Unless otherwise specified, when an asterisk (*) is used after a function, feature, interface, pin name, AT command, or argument, it indicates that the function, feature, interface, pin, AT command, or argument is under development and currently not supported; and the asterisk (*) after a model indicates that the sample of the model is currently unavailable. |

# **2** Product Overview

Quectel provides designers with SA800U-WF EVB with a size of 288 mm × 170 mm for developing applications based on applicable modules and basic functions of test modules.

# 2.1. Top and Bottom Views

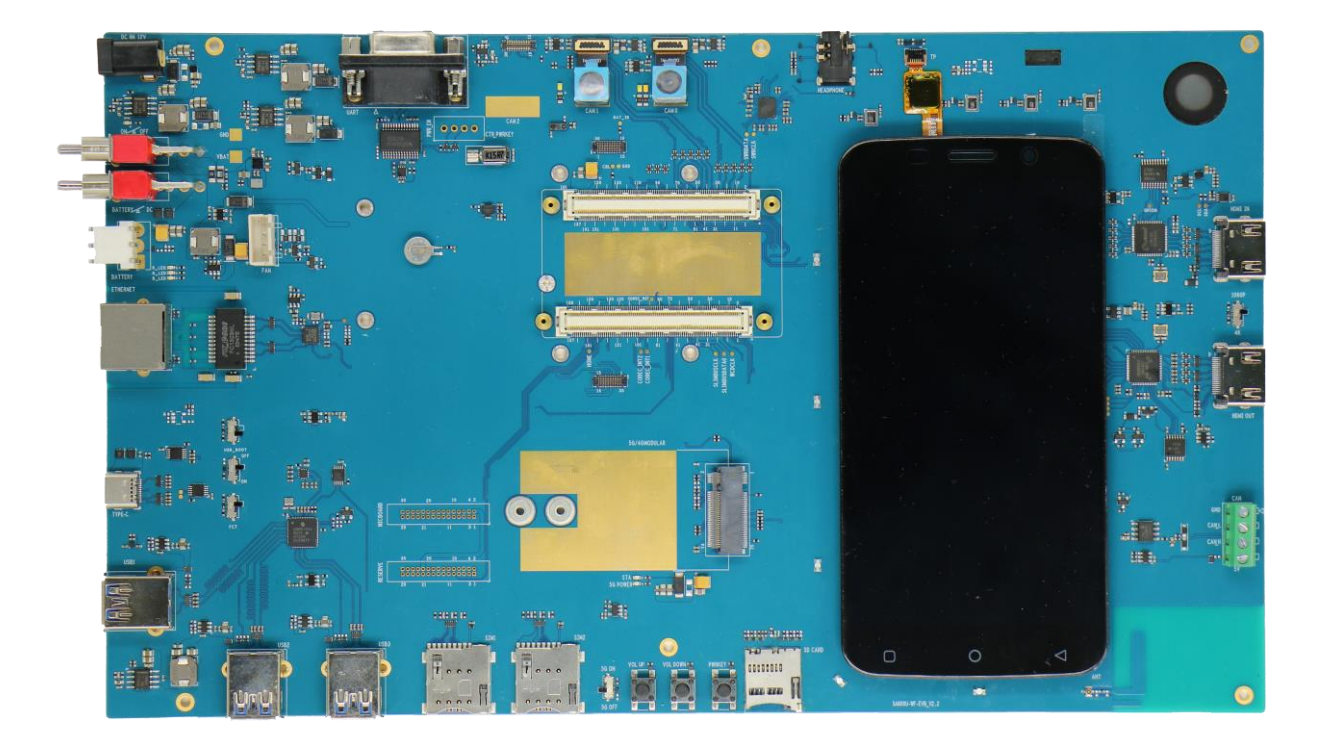

Figure 1: Top View

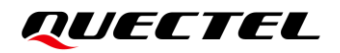

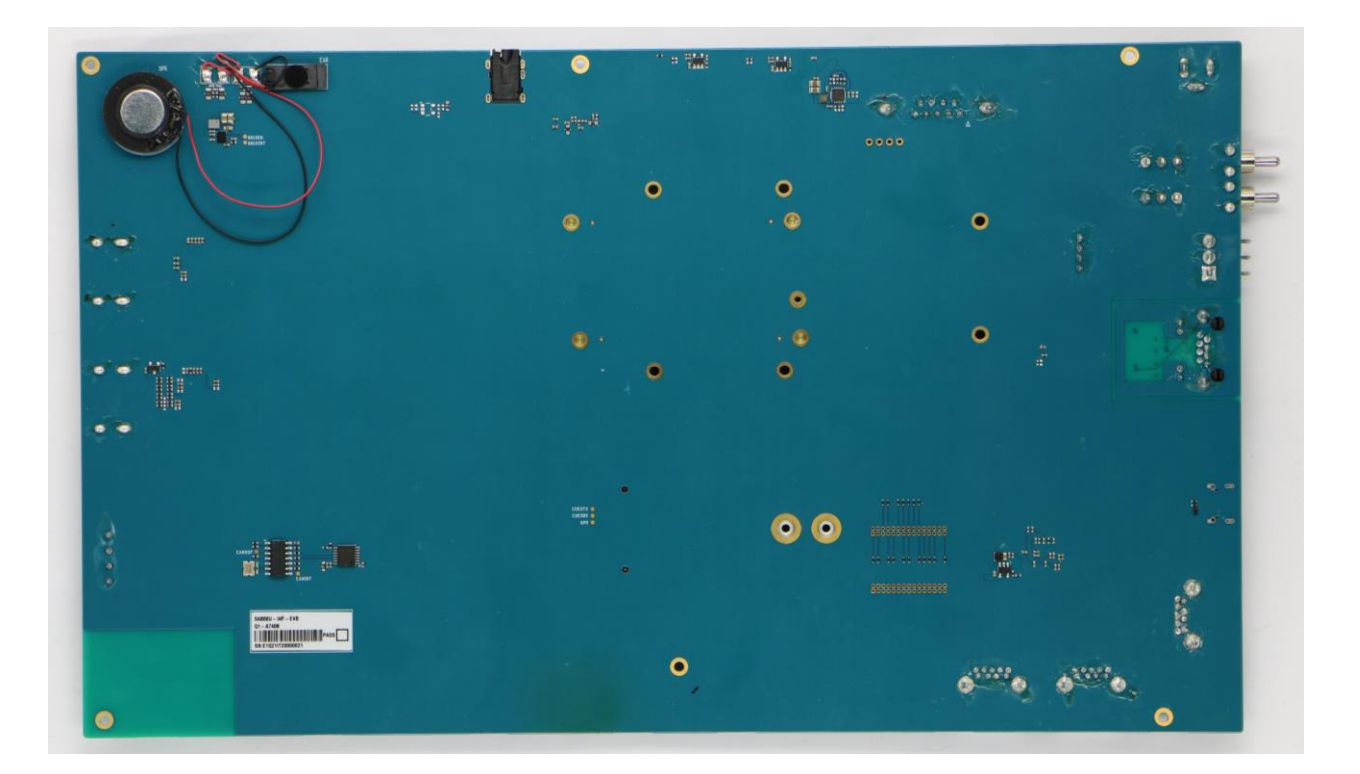

Figure 2: Bottom View

# 2.2. Component Placement

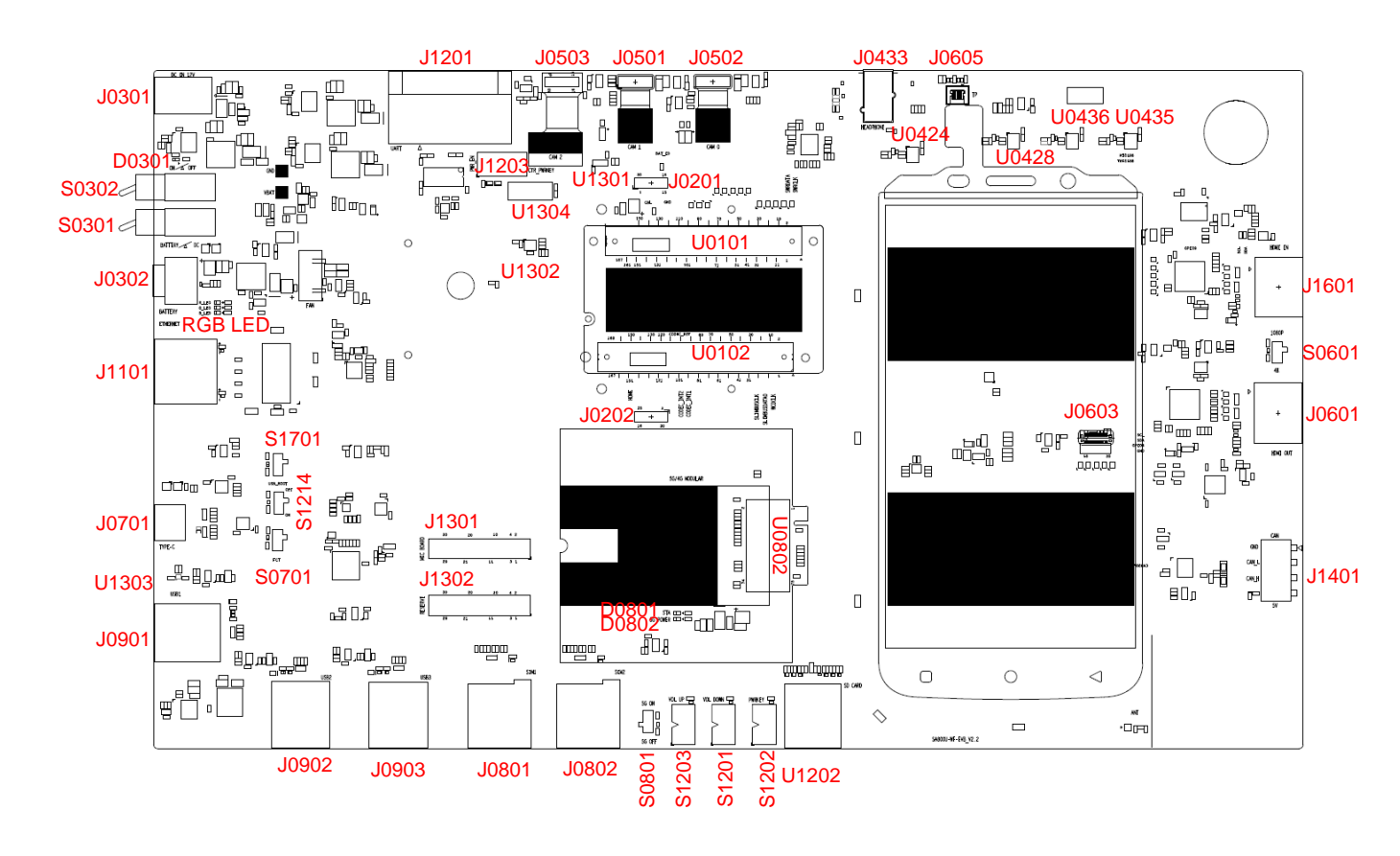

**Figure 3: Top View for Component Placement** 

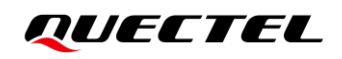

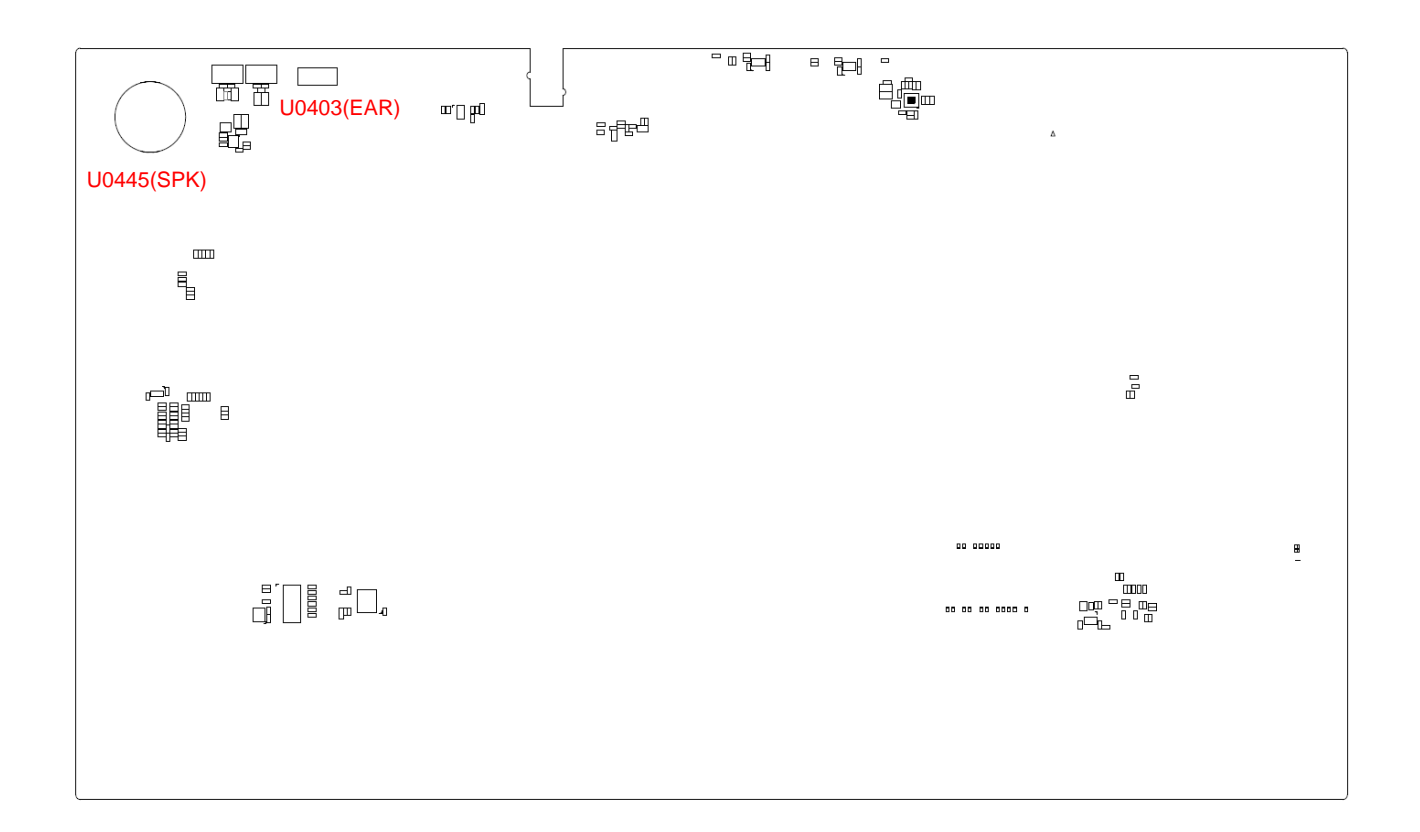

#### Figure 4: Bottom View for Component Placement

| Components    | RefDes. | Description                                       | Implementation                                                                          |
|---------------|---------|---------------------------------------------------|-----------------------------------------------------------------------------------------|
| Power Supply  | J0301   | Power jack on the EVB                             | <ul> <li>DC power supply: 4.5–18 V</li> <li>Typical supply voltage: 12 V/5 A</li> </ul> |
|               | J0302   | Li-polymer battery connector                      | Typical supply voltage: 3.8 V                                                           |
| Power Switch  | S0301   | Select DC power supply or<br>battery power supply | Switch                                                                                  |
|               | S0302   | VBAT ON/OFF control                               | Switch                                                                                  |
|               | S0801   | Turn ON/OFF 5G communication module               | Switch                                                                                  |
| PWRKEY        | S1202   | Power key (push button)<br>Turn ON/OFF the module | Button                                                                                  |
| VOL_UP        | S1203   | Turn up the volume                                | Button                                                                                  |
| VOL_DOWN      | S1201   | Turn down the volume                              | Button                                                                                  |
| M.2 Interface | U0802   | M.2 connector for RM500Q-AE                       | Standard PCI Express M.2 interface<br>for SA800U-WF                                     |

#### **Table 2: Components & Functions**

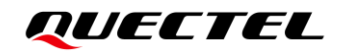

| USB Interface         | J0701 | USB Type-C connector                            | <ul> <li>Support USB type-C mode,<br/>DisplayPort mode and USB OTG</li> <li>Used for at command<br/>transmission, data transmission,<br/>software debugging and firmware<br/>upgrade</li> </ul> |  |
|-----------------------|-------|-------------------------------------------------|----------------------------------------------------------------------------------------------------|--|
|                       | J0901 | _                                               |                                                                                                    |  |
|                       | J0902 | USB Type-A connectors                           | 3 type-A interfaces, only support host mode                                                                                                    |  |
|                       | J0903 |                                                 |                                                                                                    |  |
| USB_BOOT              | S1214 | Emergency download                              | Switch                                                                                                    |  |
| 5G/HUB Switch         | S1701 | 5G or HUB switch                                | Switch                                                                                                    |  |
| FCT                   | S0701 | Factory test ON/OFF control                     | Switch                                                                                                    |  |
|                       | U0445 | Loudspeaker                                     | <ul> <li>Rated resistance: 8 Ω</li> <li>Rated power: 1.5 W</li> </ul>                                                                                                    |  |
|                       | U0403 | Earphone                                        | <ul> <li>Rated resistance: 32 Ω</li> <li>Rated power: 30 mW</li> </ul>                                                                                                    |  |
|                       | J0433 | Audio jack for headset                          |                                                                                                    |  |
| Audio Interfaces      | U0424 | MEMS-type microphones                           | _                                                                                                    |  |
|                       | U0428 |                                                 |                                                                                                    |  |
|                       | U0435 |                                                 |                                                                                                    |  |
|                       | U0436 |                                                 |                                                                                                    |  |
| (U)SIM Card           | J0801 | (U)SIM1 card connector                          | <ul> <li>Support (U)SIM card insertion<br/>detection</li> </ul>                                                                                                    |  |
| Interfaces            | J0802 | (U)SIM2 card connector                          | <ul> <li>Dual (U)SIM card supported:</li> <li>1.8 V and 2.95 V</li> </ul>                                                                                                    |  |
| SD Card<br>Interface  | U1202 | SD card connector                               |                                                                                                    |  |
| CAN Interface         | J1401 | Support CAN bus                                 |                                                                                                    |  |
| Debug UART            | J1201 | DBG_UART for debugging                          | <ul><li>For debugging</li><li>Default baud rate: 115200 bps</li></ul>                                                                                                    |  |
| Ethernet<br>Interface | J1101 | RJ45 connector                                  |                                                                                                    |  |
| Status Indicators     | D0301 | Power supply of the modules<br>ON/OFF indicator | 9 LEDs available for signal indication                                                                                                    |  |

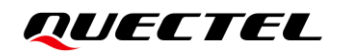

|                      | D0801           | RM500Q-AE operation status indicator          |        |
|----------------------|-----------------|-----------------------------------------------|--------|
|                      | D0802           | Power supply of RM500Q-AE<br>ON/OFF indicator | -      |
|                      | D1201           | Red LED                                       |        |
|                      | D1202           | Green LED                                     | -      |
|                      | D1203           | Blue LED                                      | -      |
|                      | D1301           | _                                             |        |
|                      | D1302           | Flashlights                                   |        |
|                      | D1303           |                                               |        |
| Module TE-A          | U0101,<br>U0102 | - Connect to modules TE-A                     | B2B    |
|                      | J0201,<br>J0202 |                                               | FPC    |
|                      | J0601           | HDMI OUT connector                            |        |
| HDIMI                | J1601           | HDMI IN connector                             | -      |
| Resolution<br>Switch | S0601           | Select 1080P or 4K                            | Switch |
|                      | J0501           | Comero connectoro                             |        |
| Cameras              | J0502           | Camera connectors                             |        |
|                      | J0503           | TOF camera connector                          |        |
| LCM                  | J0603           | LCD connector                                 |        |
| TP                   | J0605           | Touch panel connector                         |        |
|                      | U1301           | Ambient light sensor and proximity sensor     |        |
| Sensors              | U1302           | Accelerometer and gyroscope sensor            |        |
|                      | U1303           | Geomagnetic sensor                            |        |
| Vibrator             | U1304           | ERM-type vibrator                             |        |
| Fan                  | J1202*          | Fan connector                                 |        |
| Coin Cell            | U0311           | Coin cell battery for RTC power supply        |        |

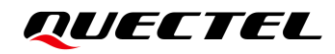

| Reserved pin | J1301   | MIC Board connector                    |                |
|--------------|---------|----------------------------------------|----------------|
|              | J1302   | PWM/ADC/SPI interfaces                 |                |
|              | J1203   | Reserve for testing control interfaces | -              |
|              | TP0103、 | TP0104、TP0105、TP0201、                  |                |
|              | TP0402、 | TP0404、TP0405、TP0412、                  | 20 toot pointe |
|              | TP0413、 | TP0415、TP0422、TP0423、                  |                |
| Tost Points  | TP0425、 | TP0426、TP0601、TP0602、                  |                |
| Test Follits | TP0603、 | TP0604、TP0701、TP0702、                  |                |
|              | TP0803、 | TP0805、TP0806、TP1101、                  |                |
|              | TP1402、 | TP1403、TP1606、TP1607、                  |                |
|              | TP1608  |                                        |                |

# **3** Kit Accessories

# 3.1. Accessories Assembly

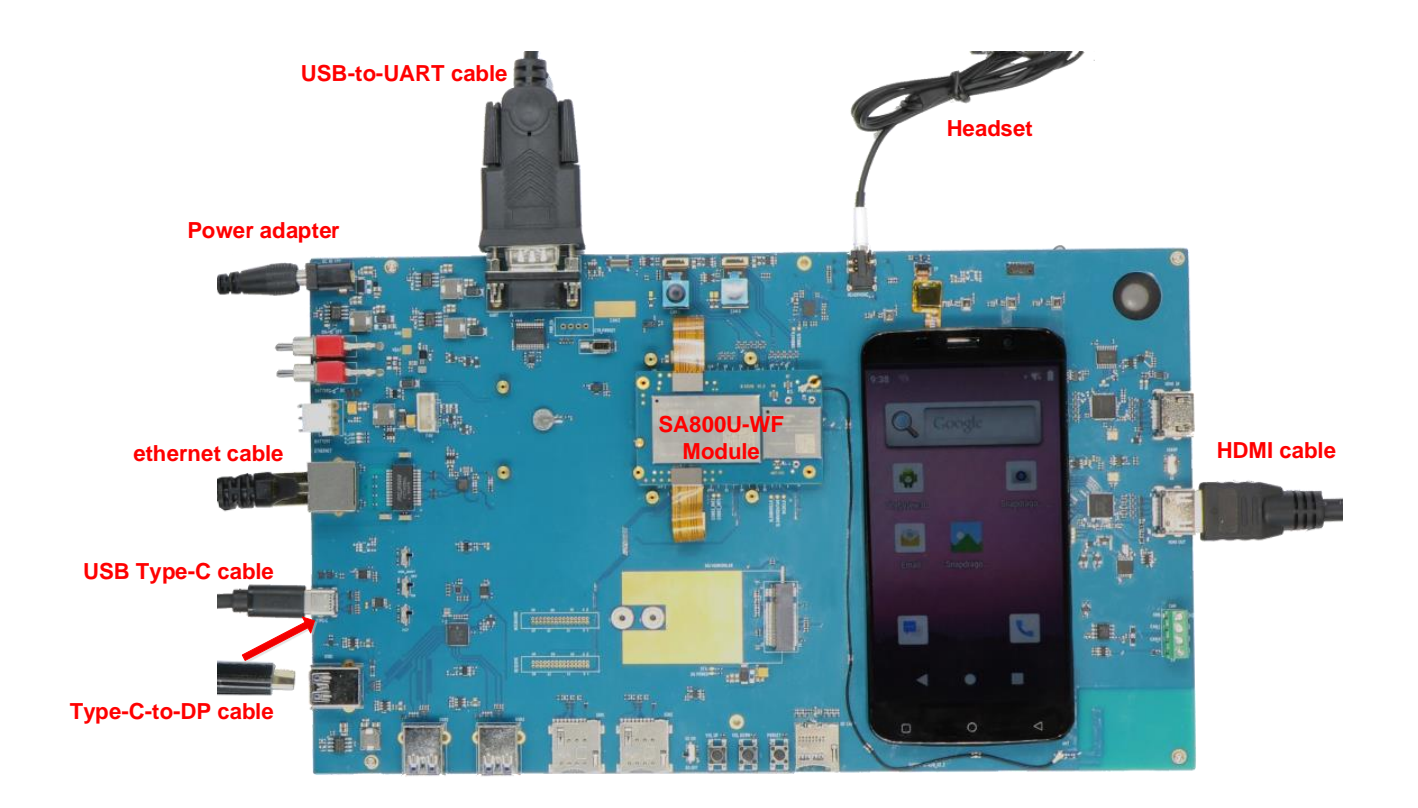

Figure 5: SA800U-WF EVB and Accessories Equipment

# 3.2. Accessories List

All accessories of the SA800U-WF EVB kit are listed as below. Please contact the supplier if there is something missing.

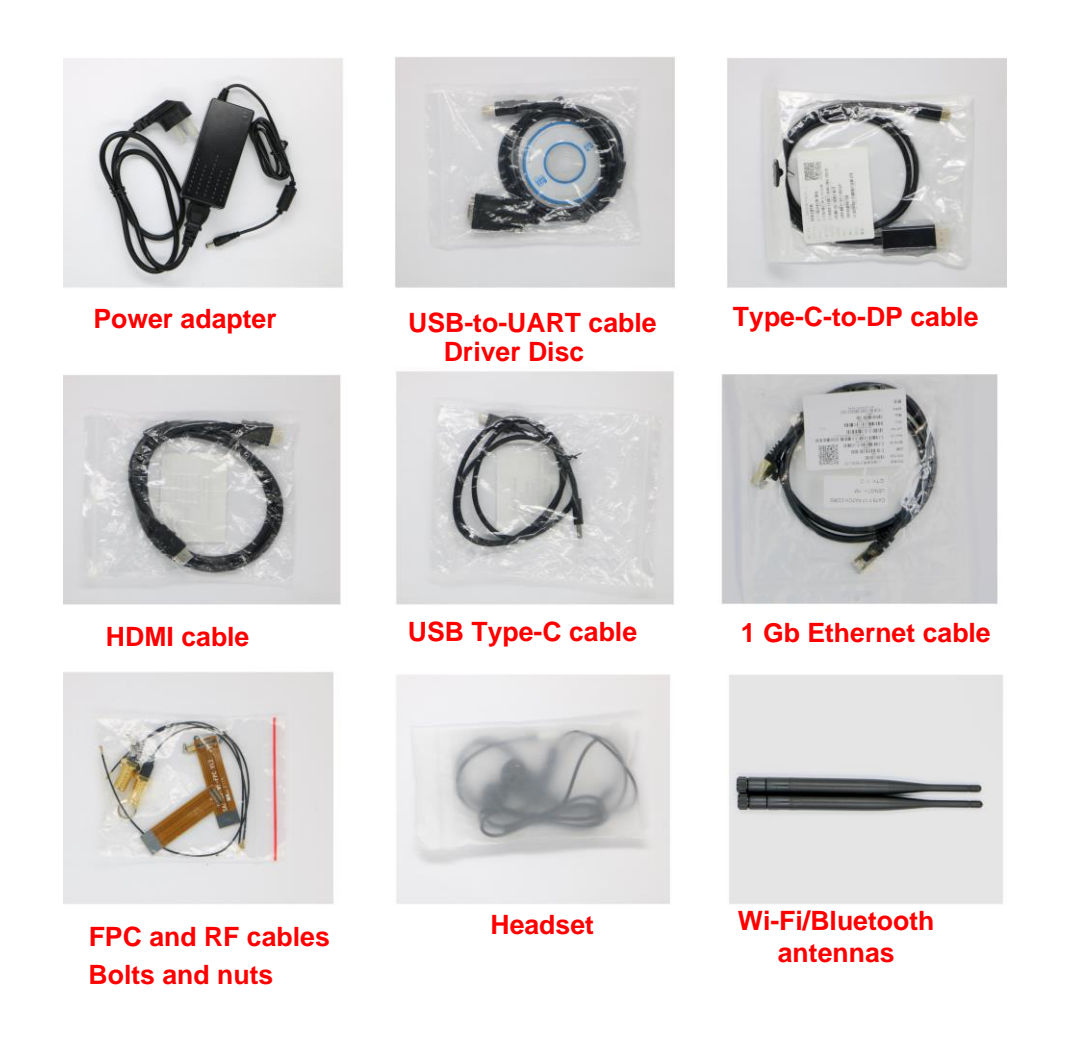

#### Figure 6: SA800U-WF EVB Kit Accessories

#### Table 3: Accessories List

| Items         | Description             | Quantity (pcs) |
|---------------|-------------------------|----------------|
| Power Adapter | 12 V/ 5 A power adapter | 1              |
| Cables        | 1 Gb Ethernet cable     | 1              |

|                | USB-to-UART cable                                                                              | 1 |
|----------------|------------------------------------------------------------------------------------------------|---|
|                | USB Type-C cable                                                                               | 1 |
|                | HDMI cable                                                                                     | 1 |
|                | Type-C-to-DP cable                                                                             | 1 |
|                | RF cables                                                                                      | 2 |
| Antennas       | Wi-Fi/Bluetooth antennas 2                                                                     |   |
| Audio          | Headset                                                                                        | 1 |
| Driver Disc    | <ul> <li>USB-to-RS232 driver</li> <li>USB driver</li> <li>Related tools for modules</li> </ul> | 1 |
| FPC            | Used for FPC connector 2                                                                       |   |
| Bolts and Nuts | Bolts and nuts for assembling the EVB 12                                                       |   |

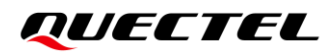

# **4** Application Interfaces

This chapter describes the hardware interfaces of SA800U-WF EVB, shown as follows:

- Power supply interfaces
- B2B and FPC connectors
- LCM interface
- Touch panel interface
- Camera interfaces
- HDMI interfaces
- USB interfaces
- Audio interfaces
- (U)SIM interfaces
- UART interface
- CAN interface
- Ethernet interface
- M.2 interface
- SD card interface
- Emergency download interface

It also provides information about flashlights, sensors, vibrator, buttons and switches, status indicators and test points to help users use the SA800U-WF EVB.

# 4.1. Power Supply

The SA800U-WF EVB can be powered by an external 12 V DC power adapter. Connect the DC power adapter to the power jack and then the step-down converter (DC-DC converter), which is used to regulate the 12 V DC power supply voltage to 4.2 V for powering up the module. SA800U-WF EVB can also be powered by a Li-polymer battery through the battery connector (J0302) on the board.

| RefDes. | Description                                    |
|---------|------------------------------------------------|
| J0301   | Power jack on the EVB                          |
| J0302   | Li-polymer battery connector                   |
| S0301   | Select DC power supply or battery power supply |
| S0302   | VBAT ON/OFF control                            |

#### Table 4: Description of Power Supply

The following figure shows the simplified power supply block diagram of SA800U-WF EVB.

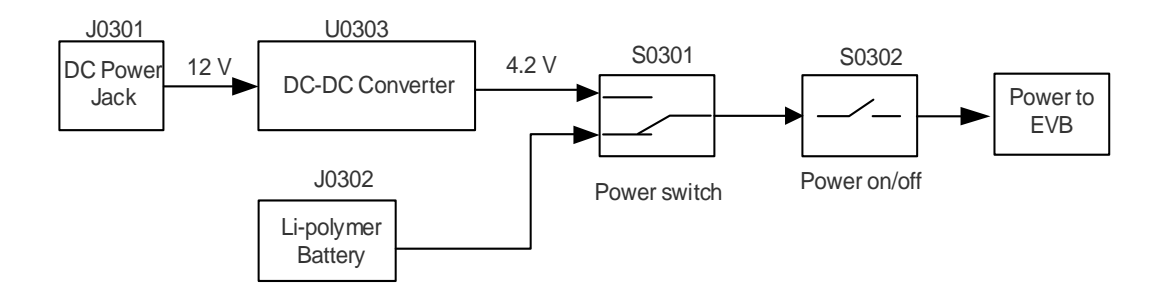

Figure 7: Simplified Power Supply Block Diagram of SA800U-WF EVB

### 4.1.1. Adapter Interface

The following figure shows the DC power jack of the SA800U-WF EVB.

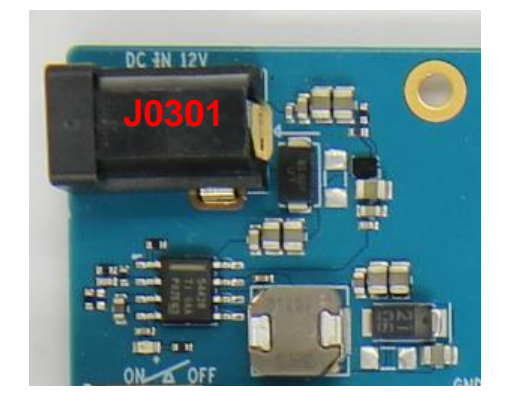

Figure 8: DC Power Supply Interface

Before connecting the power supply, developers have to select a proper 12 V DC power adapter to supply power for the SA800U-WF EVB, and the power plug design of the adapter is shown as below.

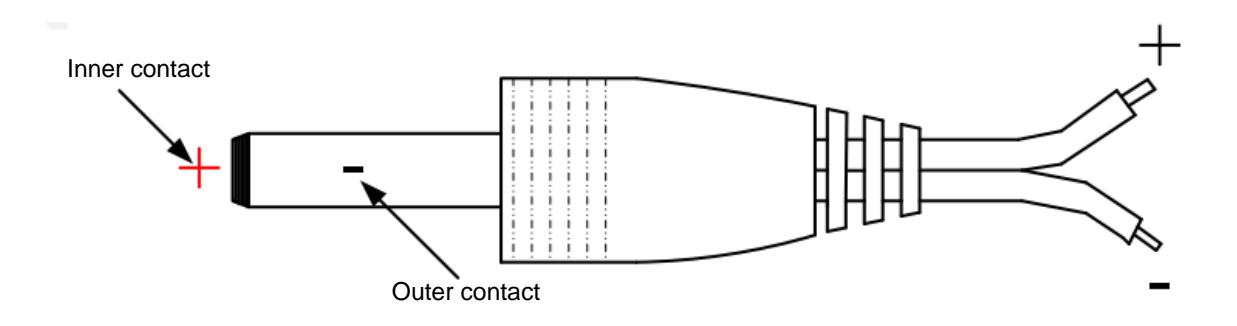

Figure 9: Power Plug Design

### 4.1.2. Battery Interface

The following figure shows a reference circuit design for battery interface.

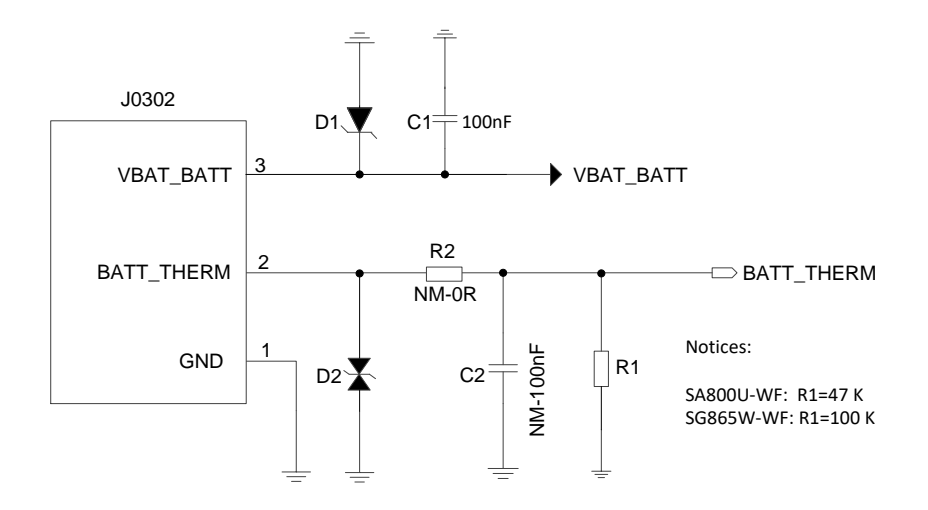

Figure 10: Reference Design for Battery Interface

The following figure shows the pin assignment of battery interface.

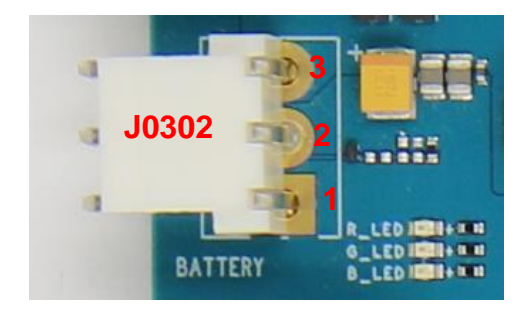

Figure 11: Pin Assignment of Battery Interface

# 4.2. B2B and FPC Connectors

SA800U-WF EVB is connected to the module with two B2B connectors and two FPC connectors:

#### Table 5: B2B and FPC Connectors

| RefDes. | Description    |
|---------|----------------|
| U0101   | P2P connectore |
| U0102   |                |
| J0201   | EDC connectore |
| J0202   |                |

The following two figures show the B2B and FPC connectors and the diagram after assembly of the SA800U-WF:

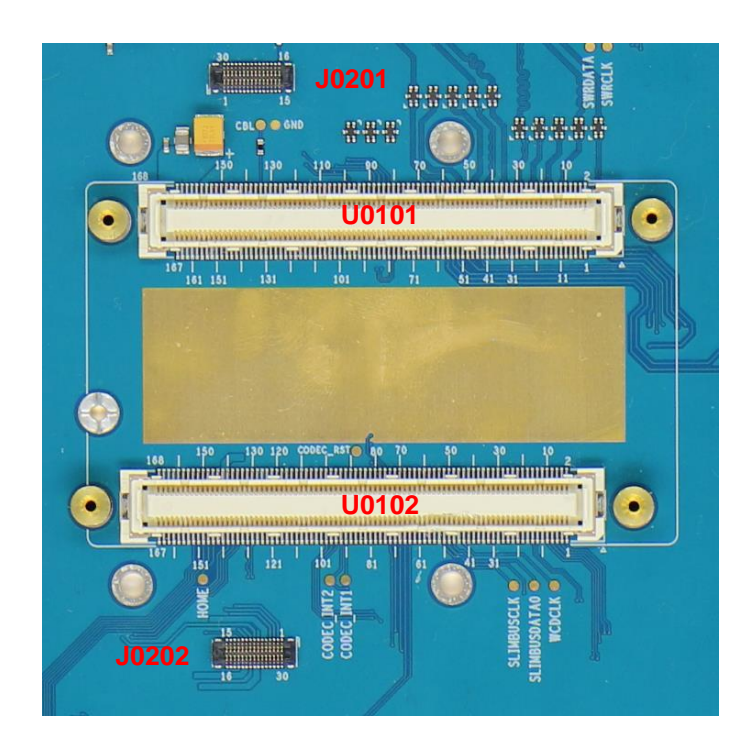

Figure 12: B2B and FPC Connectors

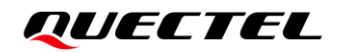

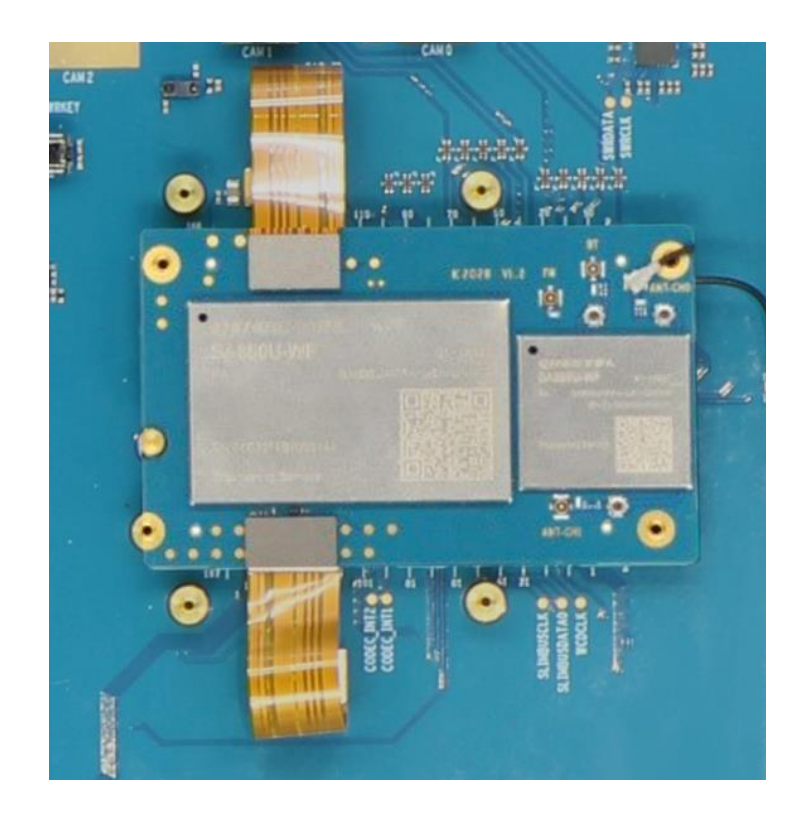

Figure 13: Diagram after assembly of SA800U-WF (Top View)

See *document [1]* for detailed information about pin definition corresponding to B2B and FPC connectors on SA800U-WF EVB.

## 4.3. LCM Interface

SA800U-WF EVB video output interface (LCM interface) is based on MIPI\_DSI standard and supports 4 groups of high-speed differential data transmission.

#### Table 6: LCM Interface

| RefDes. | Description   |
|---------|---------------|
| J0603   | LCD connector |

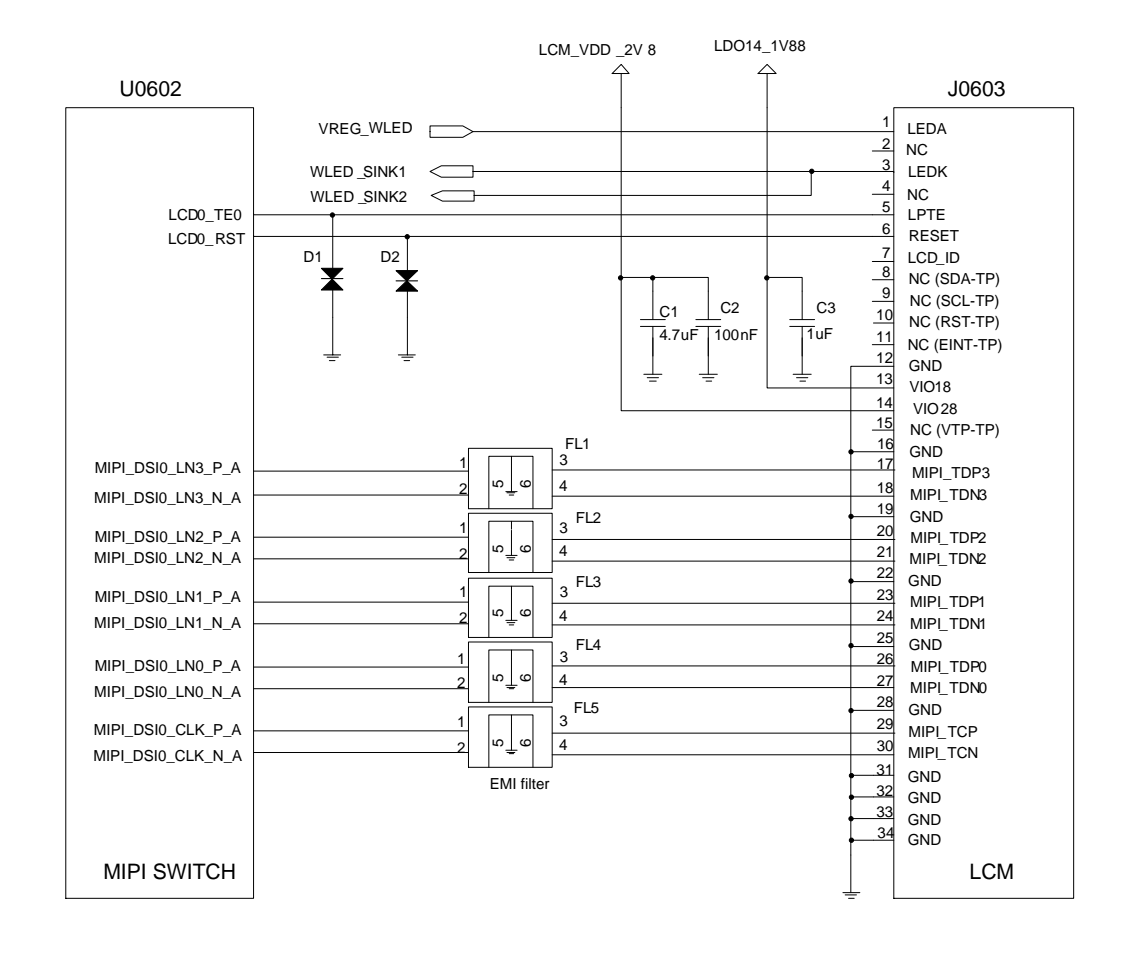

The following figure shows a reference circuit design for LCM interface of the SA800U-WF EVB.

Figure 14: Reference Design for LCM Interface

The following figure shows the pin assignments of LCM interface.

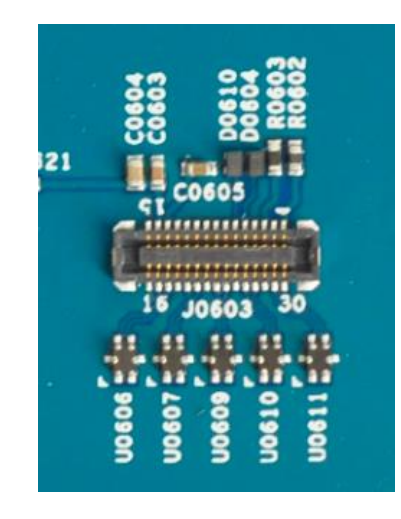

Figure 15: Pin Assignments of LCM Interface

# 4.4. Touch Panel Interface

The SA800U-WF EVB provides a touch panel interface J0605. J0605 is used to realize LCD touch function. The following figure shows a reference design for touch panel interface.

#### Table 7: Touch Panel Interface

| RefDes. | Description           |
|---------|-----------------------|
| J0605   | Touch panel connector |

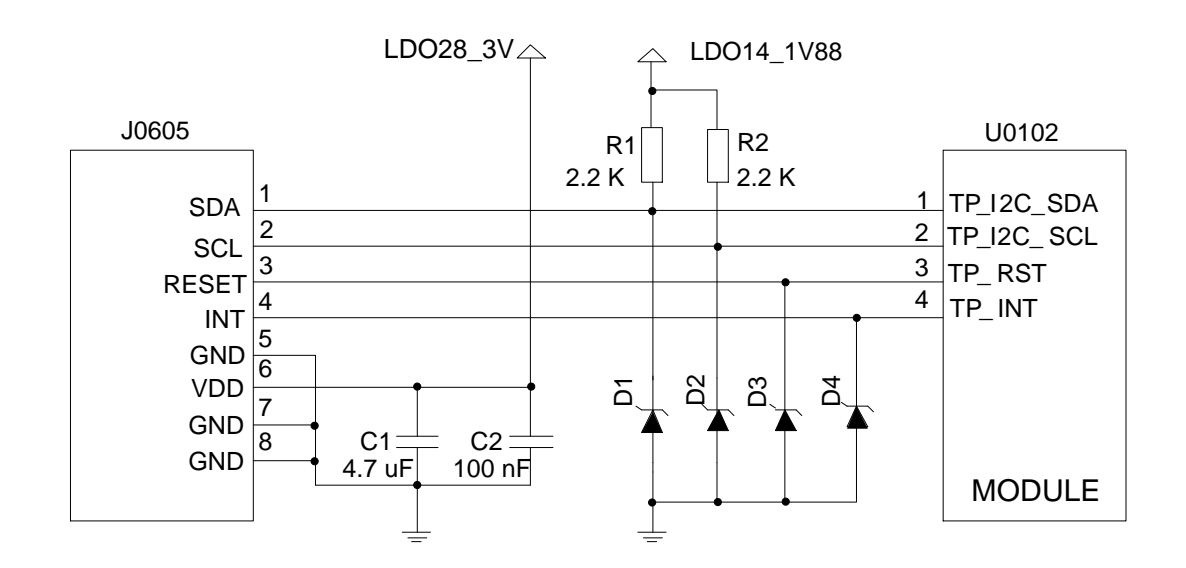

Figure 16: Reference Design for Touch Panel Interface

The following figure shows the pin assignments of touch panel interface.

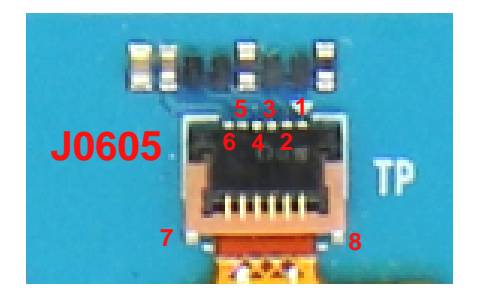

Figure 17: Touch Panel Interface

# **4.5. Camera Interfaces**

Based on standard MIPI\_CSI input interface, SA800U-WF EVB supports two cameras and one TOF camera (4-lane + 4-lane + 2-lane). J0501 supports 1-channel 4-lane MIPI\_CSI1, J0502 supports 1-channel 4-lane MIPI\_CSI0, the pixels of both cameras are 16 MP. TOF camera interface J0503 supports 1-channel 2-lane MIPI\_CSI3, which only supports raw format and does not support Preview. The video and photo quality are determined by various factors such as camera sensor, camera lens quality, etc.

#### **Table 8: Camera Interfaces**

| RefDes. | Description          |
|---------|----------------------|
| J0501   | - Camora connectors  |
| J0502   |                      |
| J0503   | TOF camera connector |

The following figures are reference designs for camera interfaces:

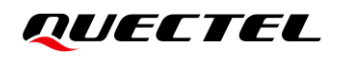

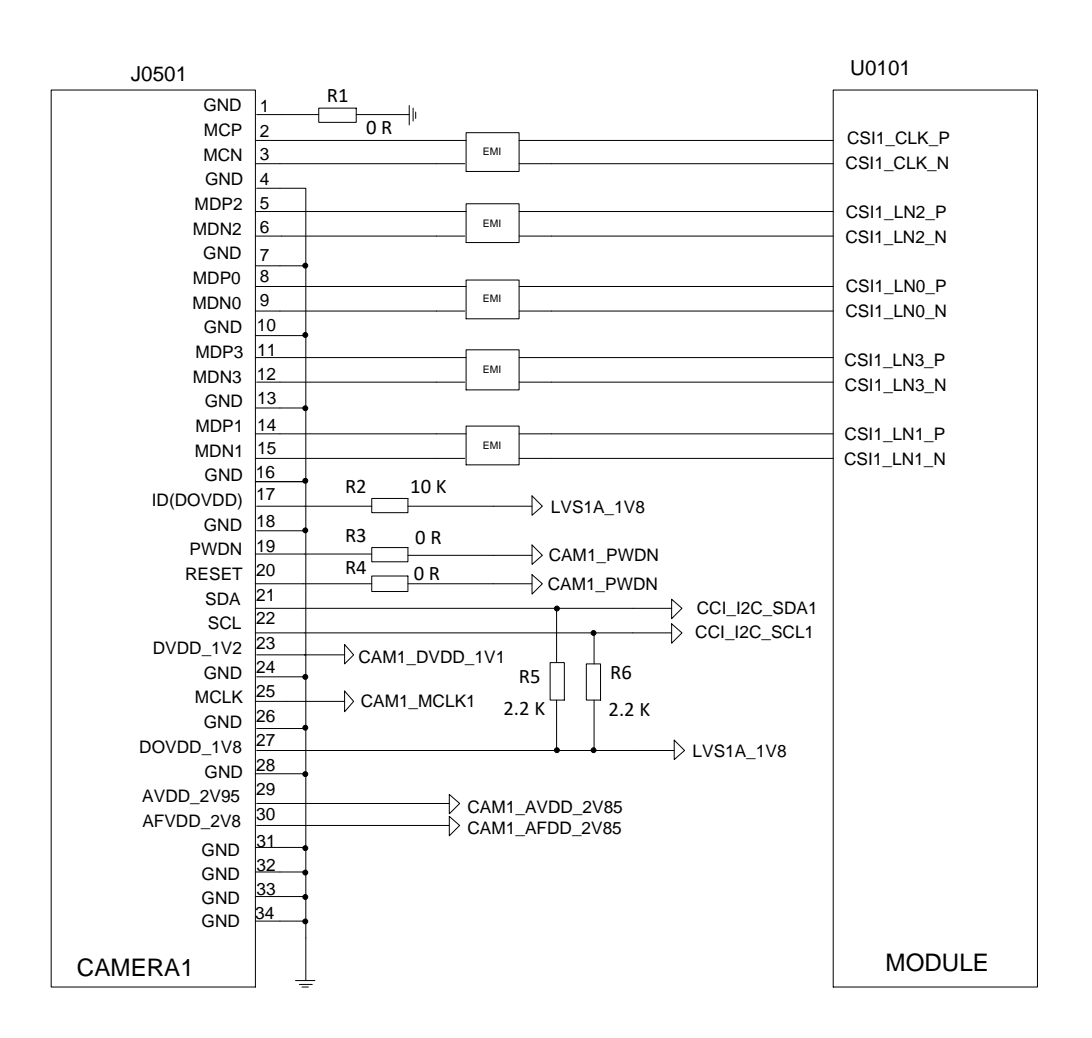

Figure 18: Reference Design for Camera Interface J0501

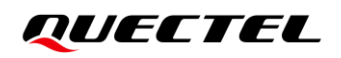

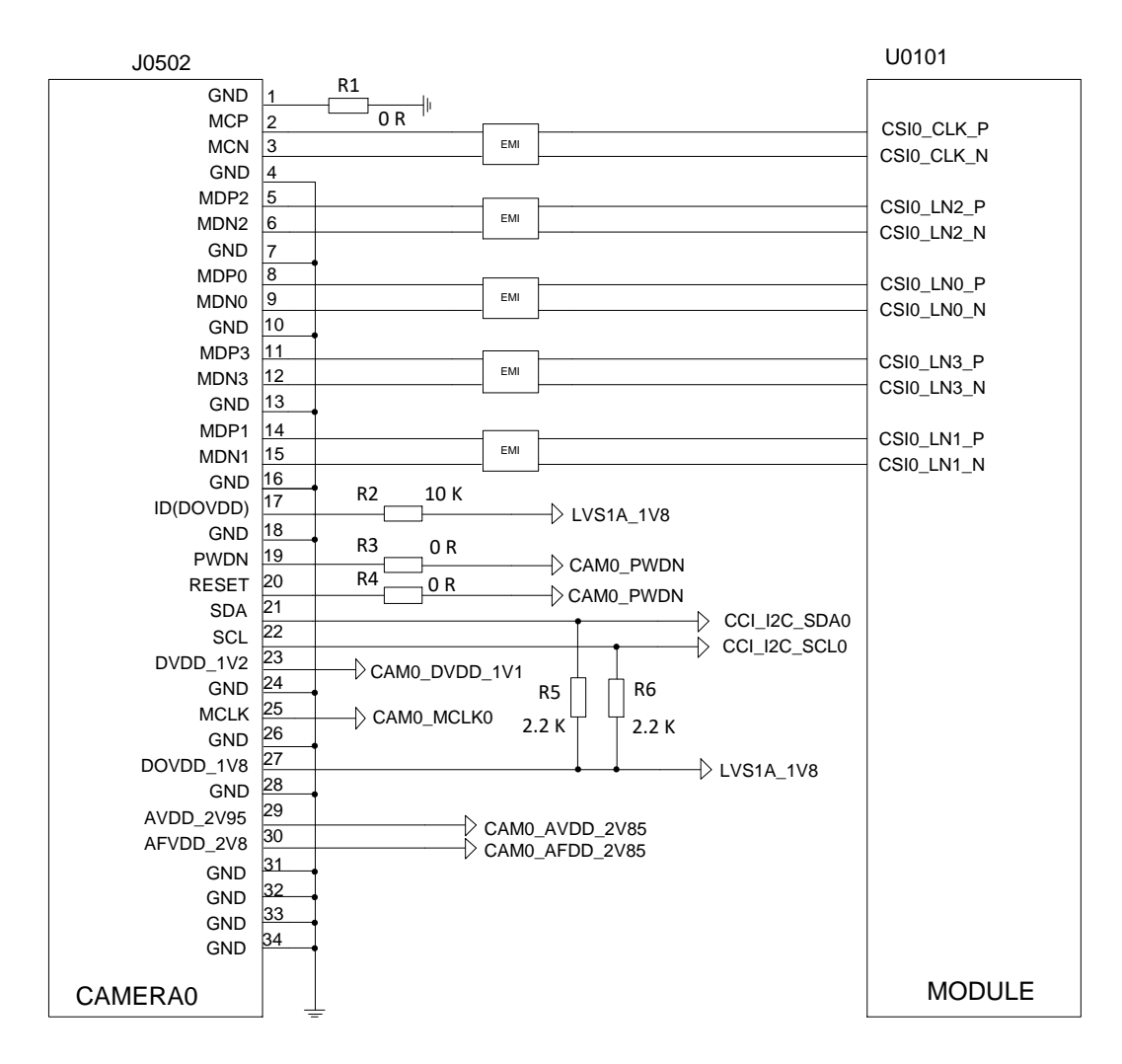

Figure 19: Reference Design for Camera Interface J0502

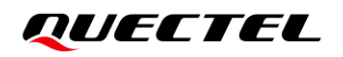

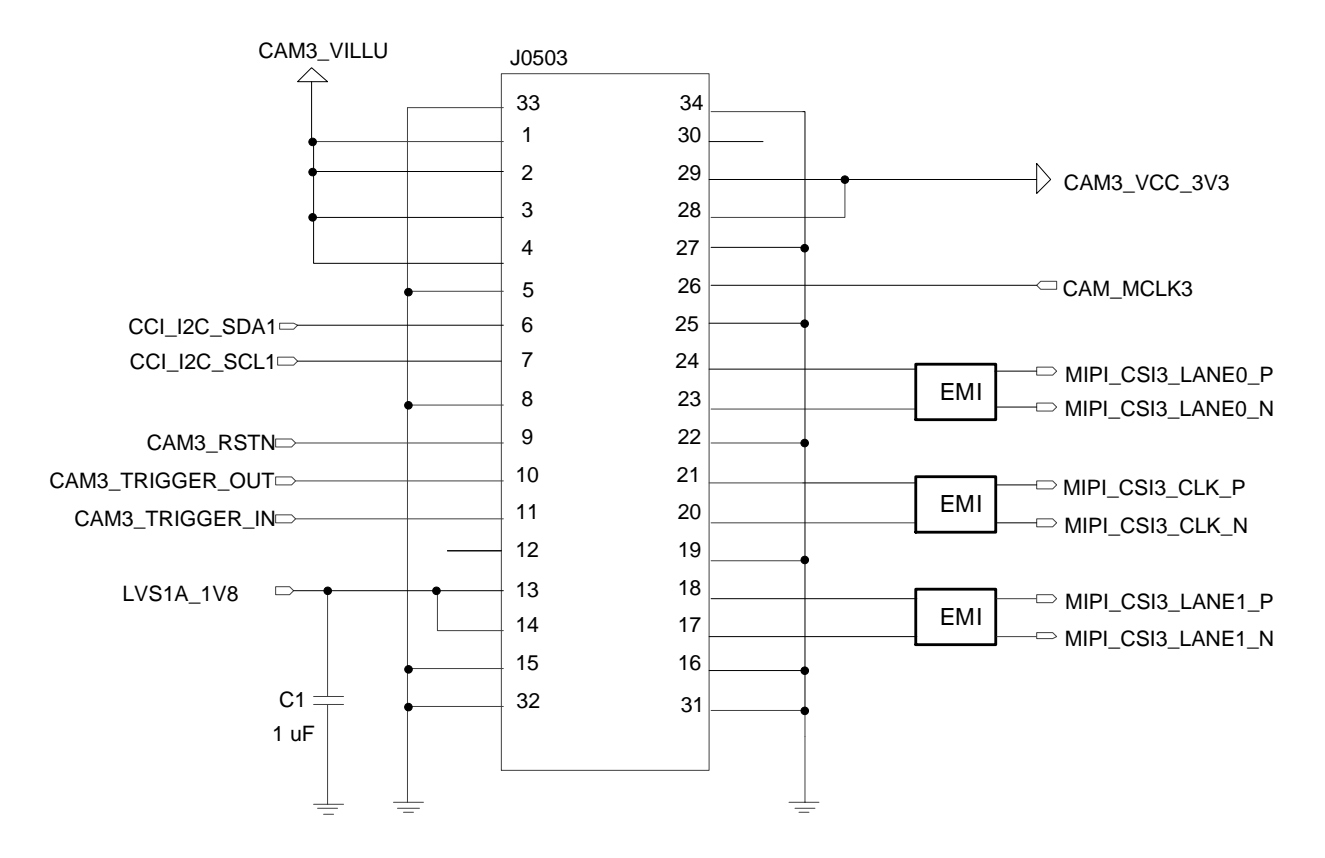

Figure 20: Reference Design for TOF Camera Interface

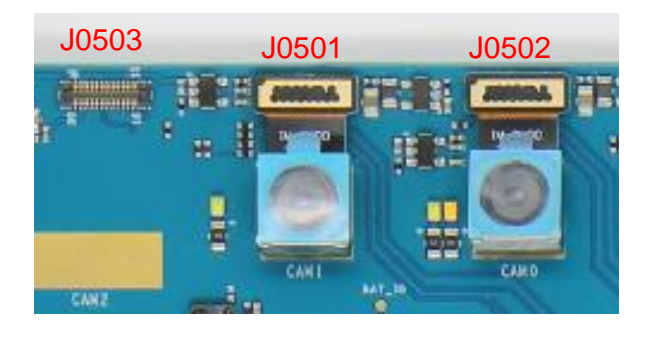

Figure 21: Camera Interfaces with Cameras Assembled

# 4.6. HDMI Interfaces

SA800U-WF EVB provides one HDMI IN and one HDMI OUT interfaces.

#### **Table 9: HDMI Interfaces**

| RefDes. | Description        |
|---------|--------------------|
| J0601   | HDMI OUT connector |
| J1601   | HDMI IN connector  |

The following figure shows a reference circuit design for HDMI IN interface:

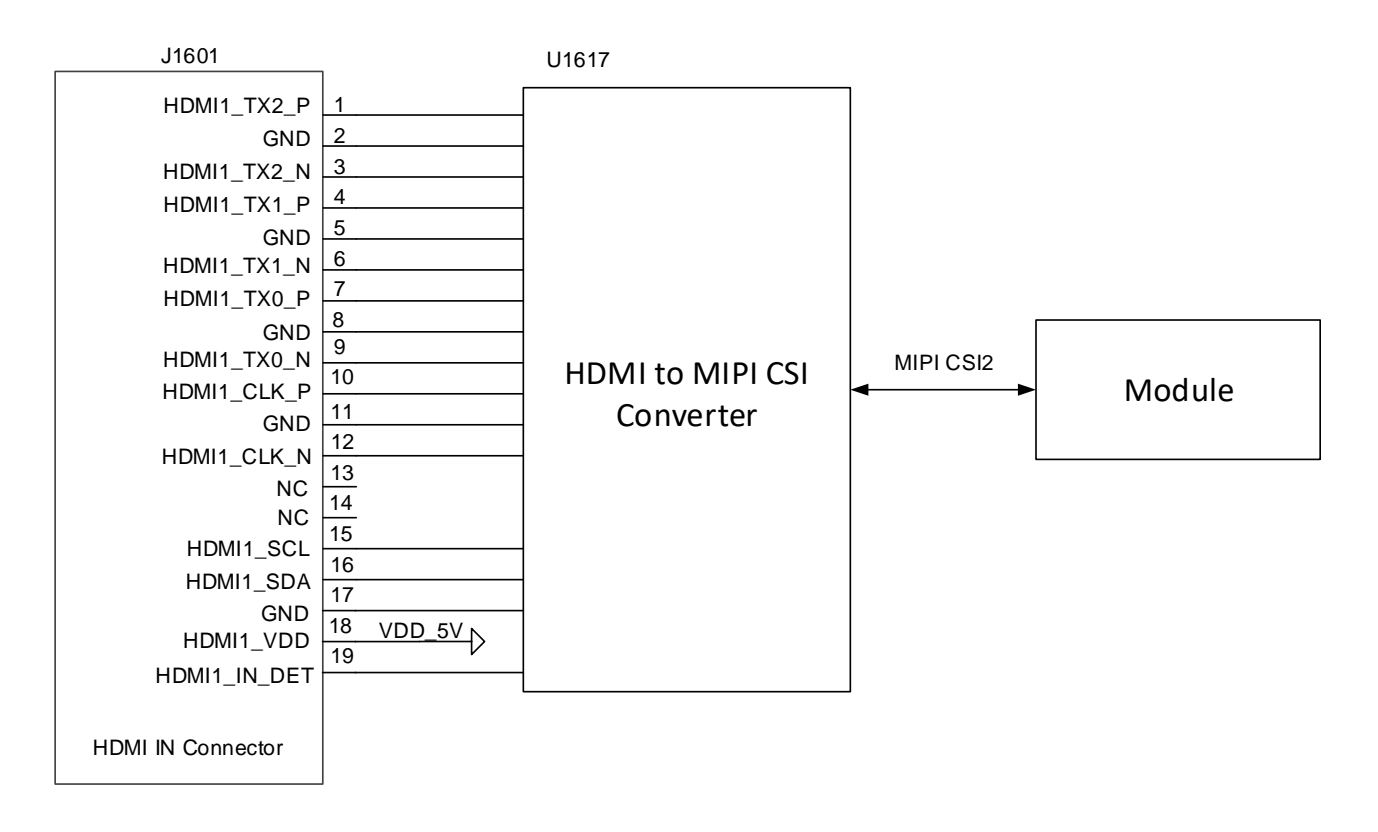

Figure 22: Simplified Interface Schematic for HDMI IN

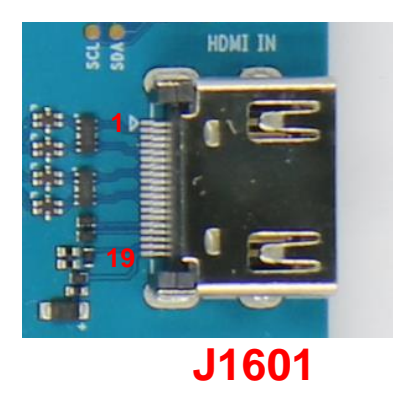

Figure 23: HDMI IN Interface

The following figure shows a reference circuit design for HDMI OUT interface:

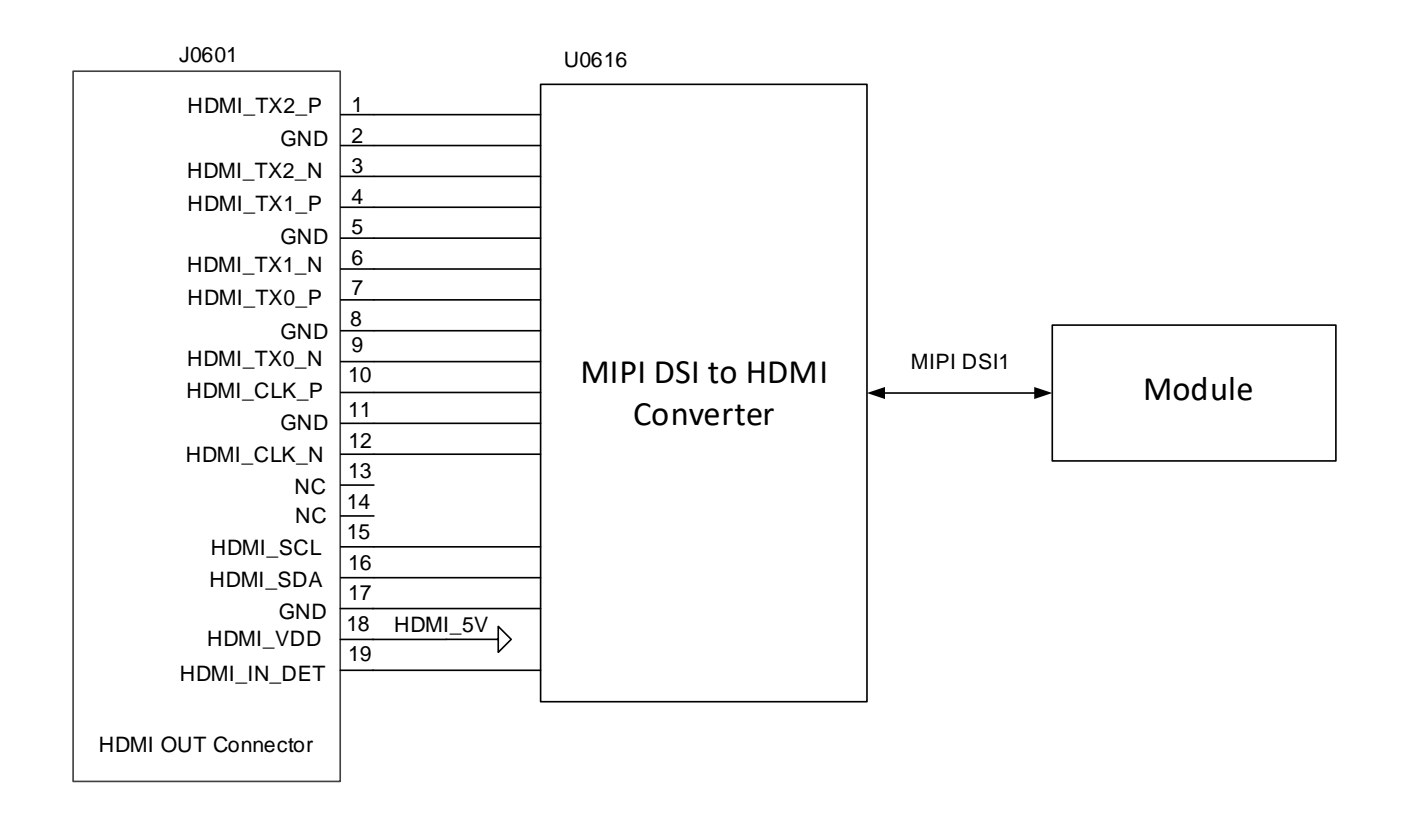

Figure 24: Simplified Interface Schematic for HDMI OUT

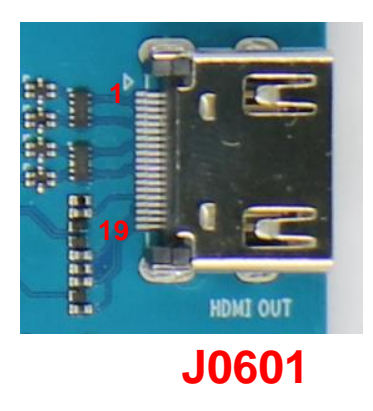

Figure 25: HDMI OUT Interface

# 4.7. USB Interfaces

SA800U-WF EVB provides one USB Type-C interface and three USB Type-A interfaces, which comply with the USB 3.1/2.0 specifications. USB Type-C interface supports the DisplayPort mode and OTG function, which can be used for AT command transmission, data transmission, software debugging and software upgrading. USB Type-A interfaces only supports host mode.

#### Table 10: USB Interfaces

| RefDes. | Description           |
|---------|-----------------------|
| J0701   | USB Type-C connector  |
| J0901   |                       |
| J0902   | USB Type-A connectors |
| J0903   | -                     |

#### 4.7.1. USB Type-C Interface

USB type-C interface has a set of HS interfaces compatible with USB 2.0, namely USB\_ DP、 USB\_ DM, and two sets of SS interfaces supporting USB 3.1, namely USB\_ SS1 and USB\_ SS2.

When Type-C is plugged in right-side up, USB\_CC1 will detect the external device, and the data will be transmitted through USB\_SS1; when it is plugged in upside down, USB\_CC2 will detect the external device, and the data will be transmitted through USB\_SS2.

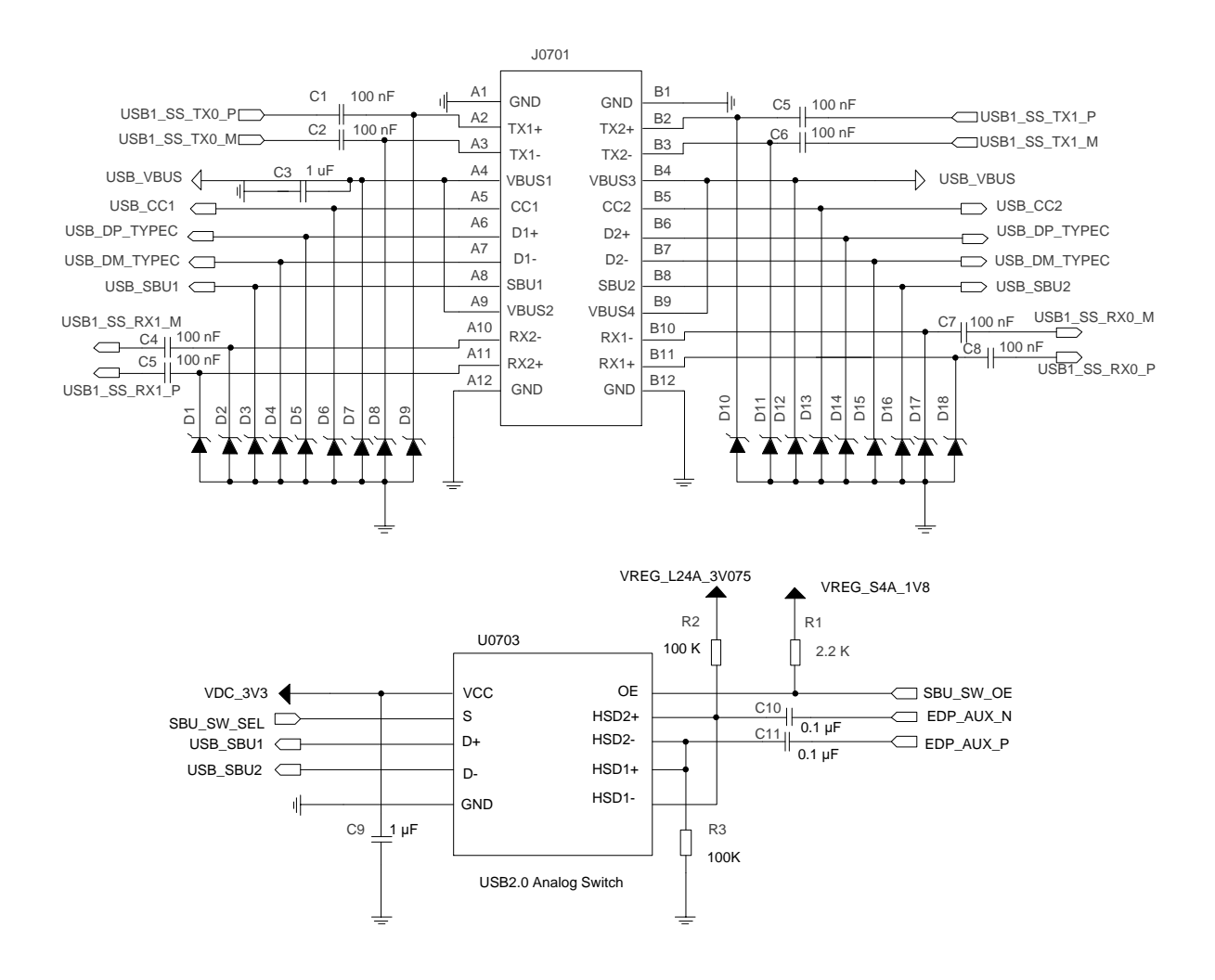

Figure 26: Reference Design for USB Type-C Interface

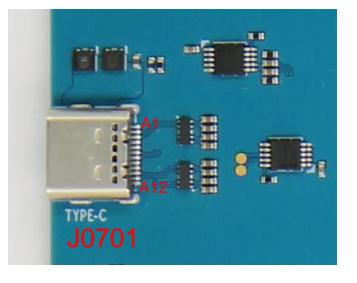

Figure 27: Type-C Interface

SA800U-WF EVB supports DisplayPort (DP) mode with 4 lanes up to 4K @ 60 fps over USB Type-C. The default version of DP function software is not supported. If the DP function is needed, please contact Quectel to update the software. Pin descriptions in USB Type-C/DisplayPort mode is listed below:

| Pin NO.          | USB Type-C Mode | DisplayPort Mode  |
|------------------|-----------------|-------------------|
| A2, A3           | USB1_SS0_TX_P/M | DP_LANE2_P/M      |
| B11, B10         | USB1_SS0_RX_P/M | DP_LANE3_P/M      |
| B2, B3           | USB1_SS1_TX_P/M | DP_LANE1_P/M      |
| A11, A10         | USB1_SS1_RX_P/M | DP_LANE0_P/M      |
| A5, B8           | SBU1/2          | DP_AUX_P/N        |
| A7, A6, B6, B7   | USB1_DP/DM      | USB1_DP/DM        |
| A8, B5           | USB_CC1/CC2     | HOTPLUG_DET/VCONN |
| A4, A9, B4, B9   | USB_VBUS        | USB_VBUS          |
| A1, A12, B1, B12 | GND             | GND               |

#### Table 11: Pin Descriptions in USB Type-C and DisplayPort Mode

#### 4.7.2. USB Type-A Interfaces

USB Type-A interfaces are extended by a set of USB ports and a HUB chip (U0901). The diagram below is the block diagram of Type-A interface design.

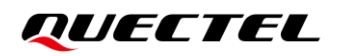

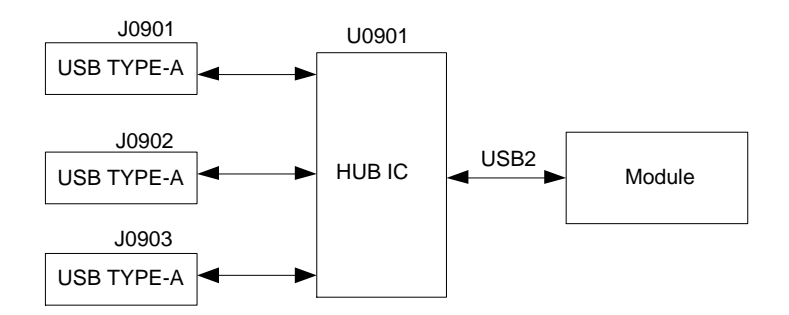

Figure 28: Type-A Interface Block Diagram (USB2 for Host Mode)

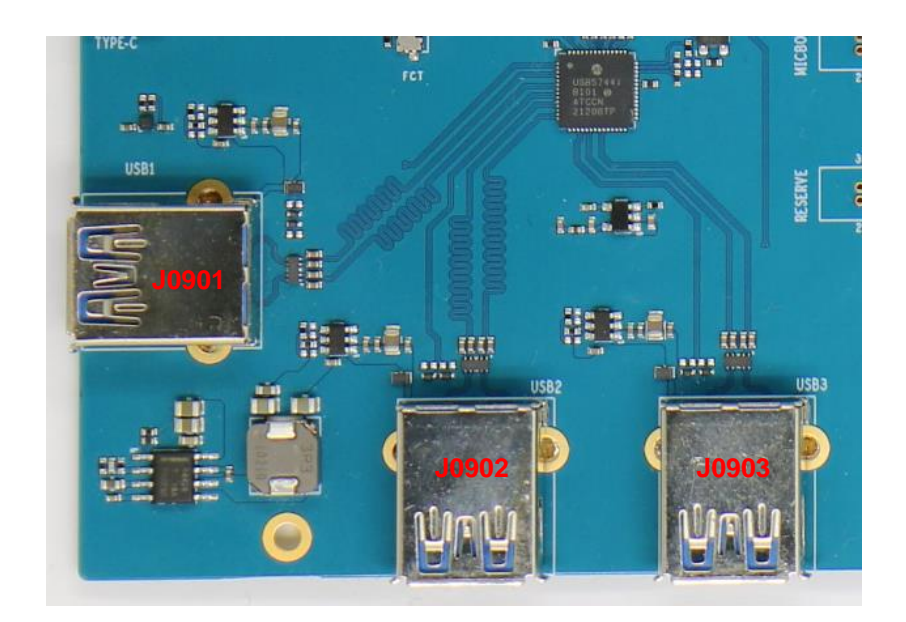

Figure 29: Type-A Interfaces

## 4.8. Audio Interfaces

SA800U-WF EVB provides three analog audio outputs including one mono loudspeaker, one mono earphone, and one stereo headset. SA800U-WF EVB also provides five analog audio inputs including five differential microphone inputs.

| Table | 12: | Audio | Interfaces |
|-------|-----|-------|------------|
|-------|-----|-------|------------|

| RefDes. | Description |
|---------|-------------|
| U0445   | Loudspeaker |

| U0403 | Earphone               |
|-------|------------------------|
| J0433 | Audio jack for headset |
| U0424 |                        |
| U0428 | - MEMS-type microphone |
| U0435 |                        |
| U0436 |                        |

#### 4.8.1. Loudspeaker Interface

SA800U-WF EVB provides one loudspeaker interface U0445. The following figure shows a reference circuit design for loudspeaker interface.

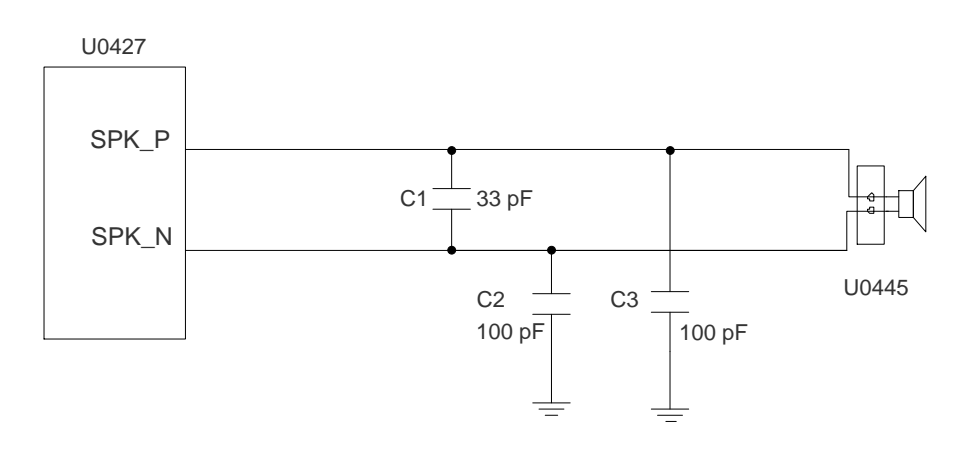

Figure 30: Reference Design for Loudspeaker Interface

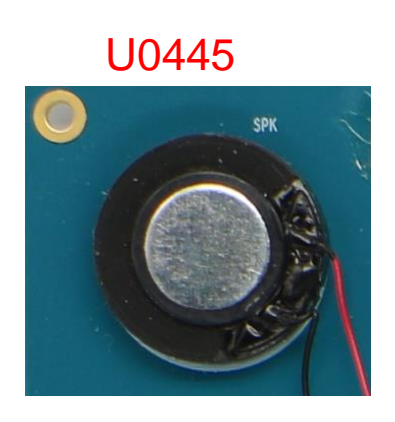

Figure 31: SPK

#### 4.8.2. Headset Interface

SA800U-WF EVB provides one headset interface. The following figure shows a reference circuit design for headset interface.

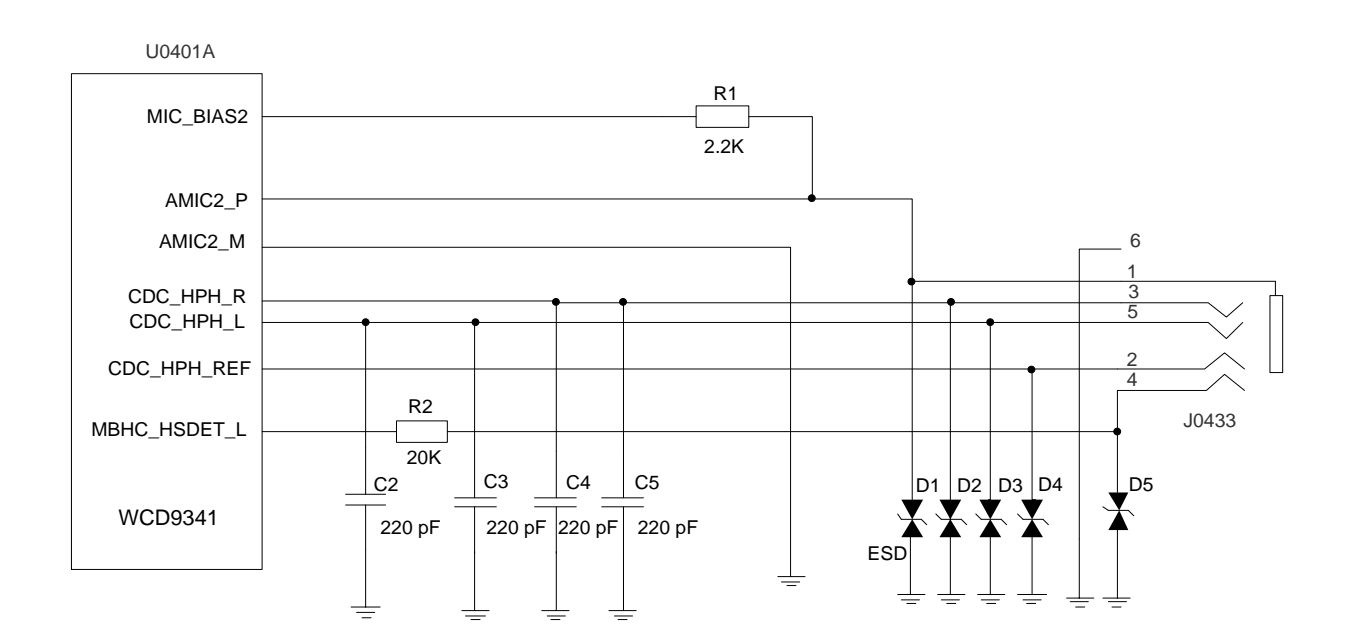

Figure 32: Reference Design for Headset Interface

The following figure shows the pin assignment of headset interface.

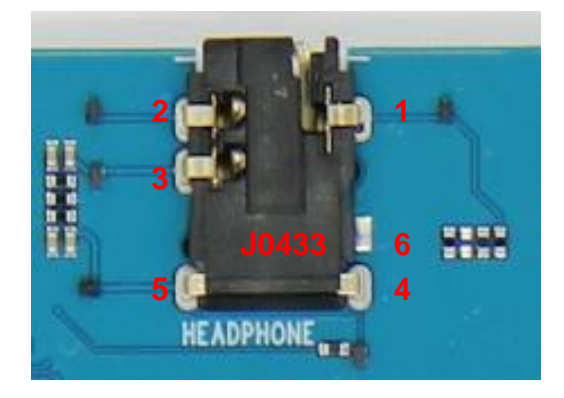

Figure 33: Pin Assignment of Headset Interface

#### 4.8.3. Earphone Interface

SA800U-WF EVB provides one earphone interface and the earphone is soldered onto the SA800U-WF EVB via test point U0403. The following figure shows a reference circuit design for earphone interface.

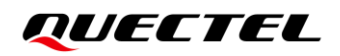

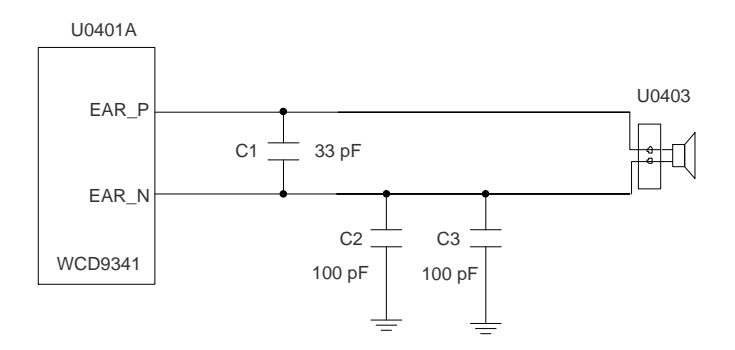

Figure 34: Reference Design for Earphone Interface

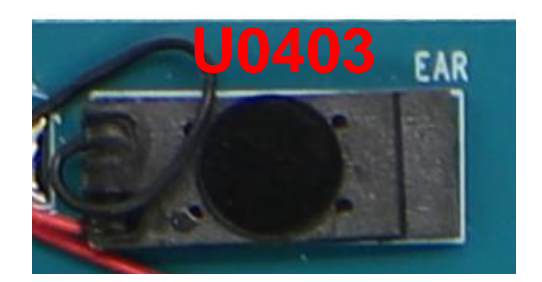

Figure 35: Earphone

#### 4.8.4. Microphone Interfaces

SA800U-WF EVB provides four differential microphone inputs for microphone interfaces. The following figures show a reference circuit design for microphone interfaces.

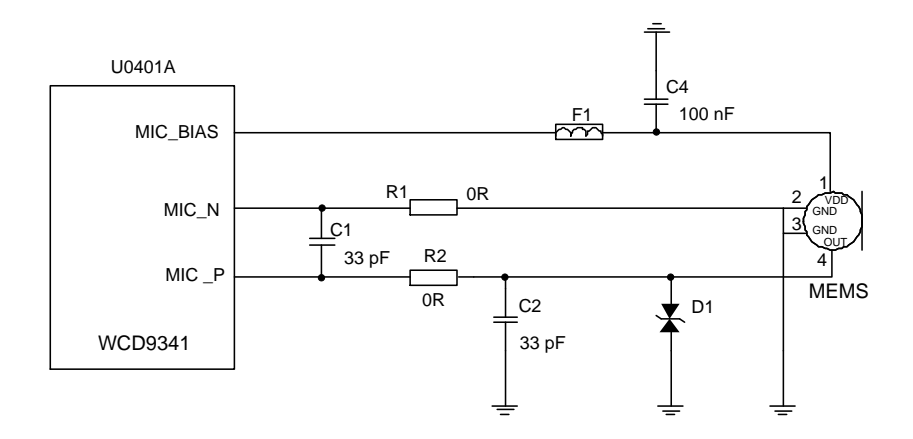

Figure 36: Reference Design for Microphone Interfaces

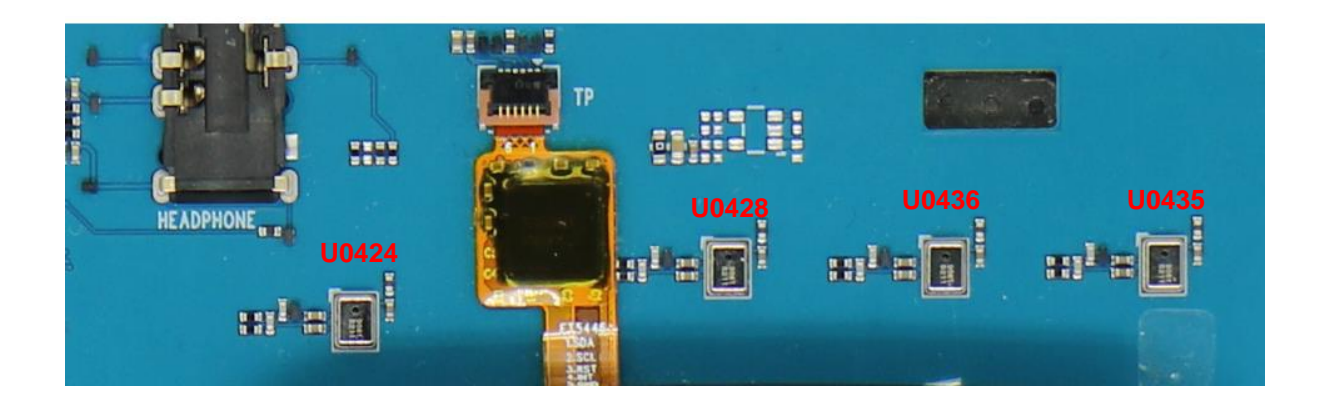

#### Figure 37: MEMS-Type Microphones

# 4.9. (U)SIM Interfaces

The SA800U-WF EVB provides two 6-pin push-in type (U)SIM card (1.8/3 V) connectors: (U)SIM1 card connector and (U)SIM2 card connector.

#### Table 13: (U)SIM Card Interfaces

| RefDes. | Description            |
|---------|------------------------|
| J0801   | (U)SIM1 card connector |
| J0802   | (U)SIM2 card connector |

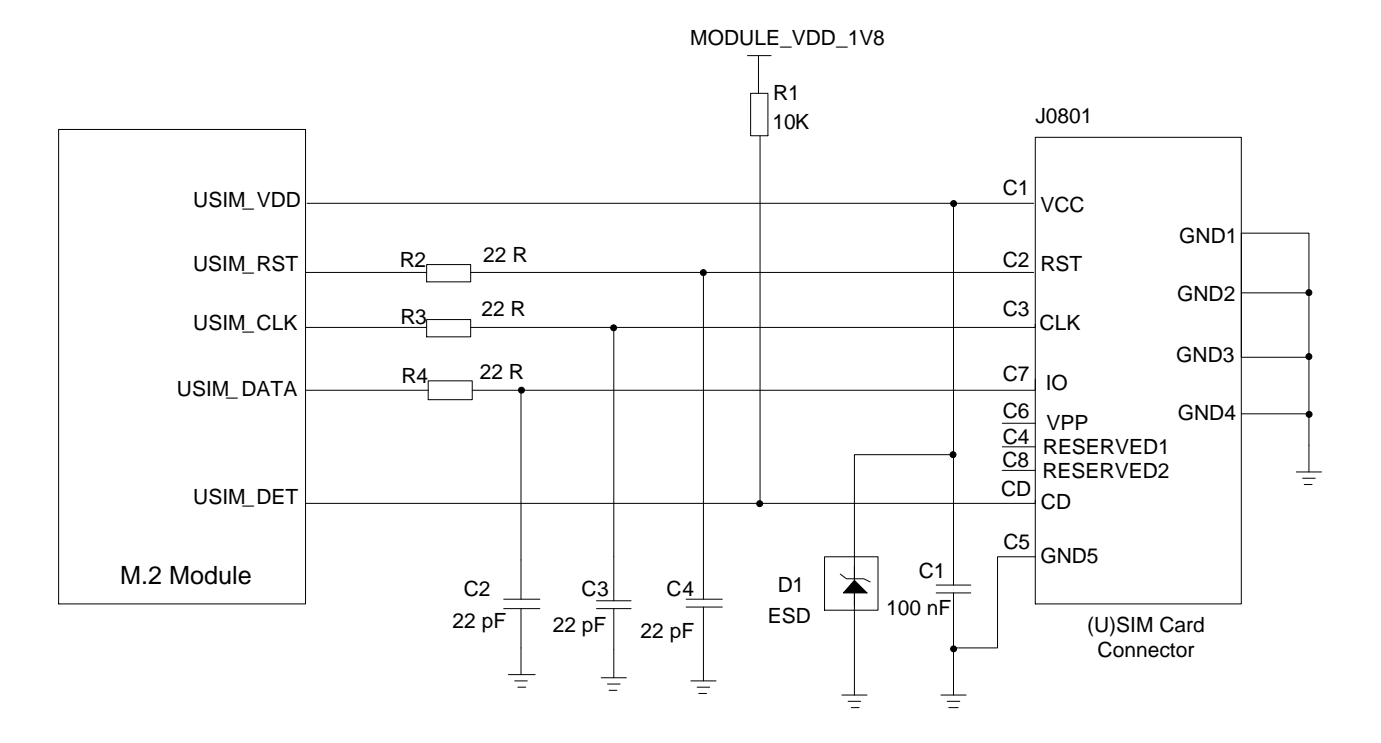

The following figure shows the simplified interface schematic for J0801:

#### Figure 38: Simplified Interface Schematic for (U)SIM Card Connector J0801

The following figure shows the pin assignment of (U)SIM card connectors (J0801, J0802):

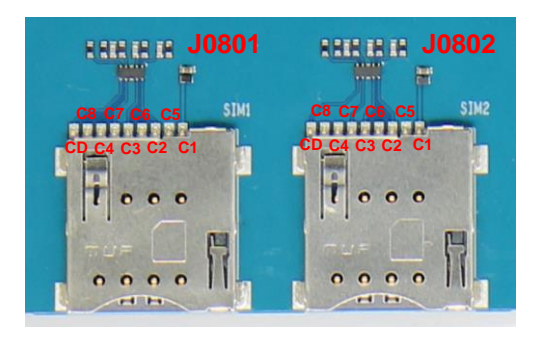

Figure 39: (U)SIM Card Connectors

# 4.10. UART Interfaces

SA800U-WF EVB provides one Debug UART. Support RS-232 interface standard, can be used for data transmission, AT command sending, software debugging and firmware upgrade.

#### Table 14: UART Interface

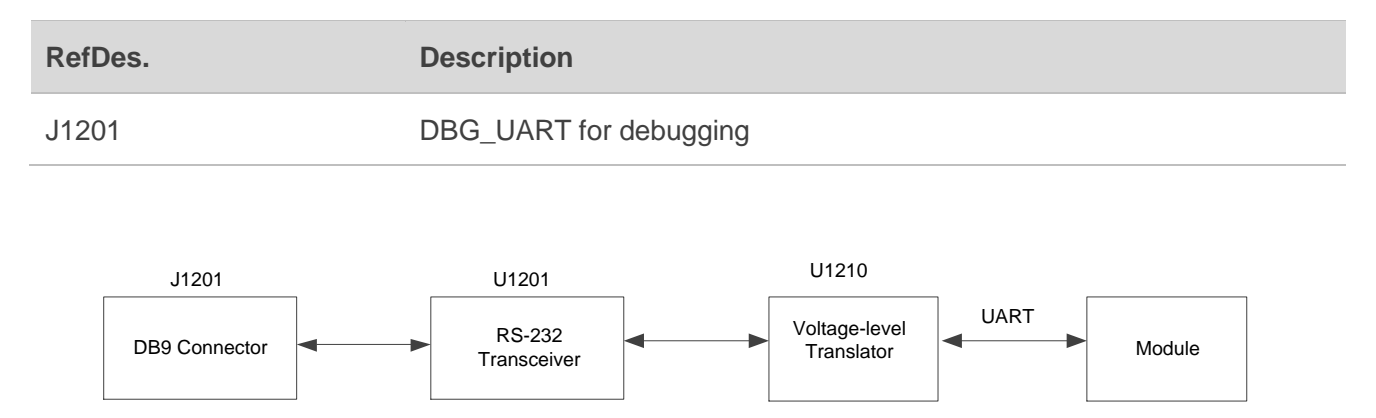

Figure 40: Simplified UART interface Block Diagram

The following figure shows the pin assignment of **Debug** UART (J1201):

Figure 41: Pin Assignment of Debug UART

# 4.11. CAN Interface

SA800U-WF EVB provides a CAN interface, which supports SPI to CAN interface.

#### Table 15: CAN Interface

| RefDes. | Description     |
|---------|-----------------|
| J1401   | Support CAN bus |

The following figure shows the simplified interface schematic for SPI to CAN.

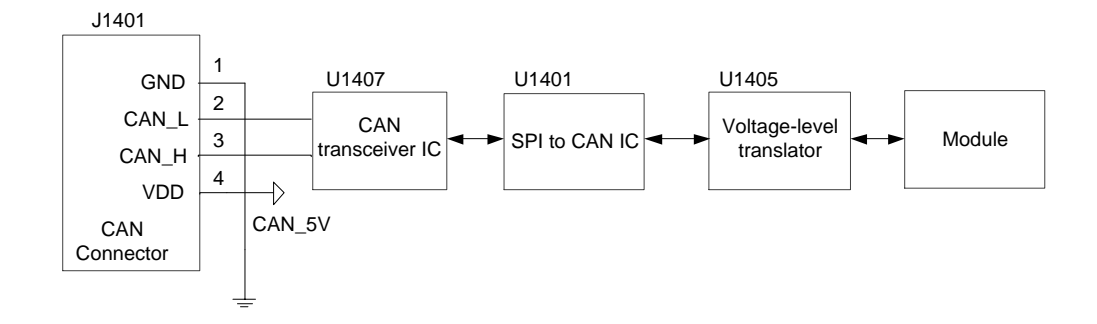

Figure 42: Simplified Interface Schematic for SPI to CAN Interface

| 11.<br>1                                 | J1401      |   |
|------------------------------------------|------------|---|
| 1                                        |            | 1 |
|                                          | CVIT 🖉 🚫 🤉 |   |
| 42 2 5 - 5 - 5 - 5 - 5 - 5 - 5 - 5 - 5 - | CANH A 🚫 🗅 |   |
|                                          | - Ett 🗐 🕽  |   |
|                                          | 5V         |   |

Figure 43: CAN Connector

# 4.12. Ethernet Interface

SA800U-WF EVB provides an Ethernet interface that supports LAN.

#### Table 16: Ethernet Interface

| RefDes. | Description                                    |
|---------|------------------------------------------------|
| J1101   | RJ45 connector connecting to PC with LAN cable |

The following figure shows the simplified interface schematic for Ethernet interface:

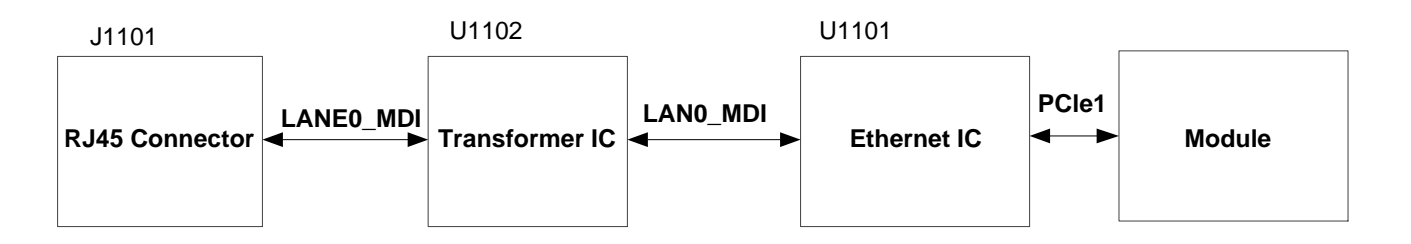

#### Figure 44: Simplified Interface Schematic for Ethernet Interface

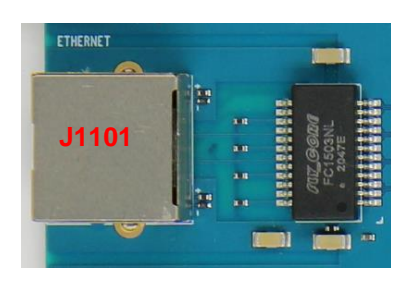

Figure 45: RJ45 Connector

# 4.13. M.2 Interface

SA800U-WF EVB provides a M.2 interface that supports 5G communication function.

#### Table 17: M.2 Interface

| RefDes. | Description                 |
|---------|-----------------------------|
| U0802   | M.2 connector for RM500Q-AE |

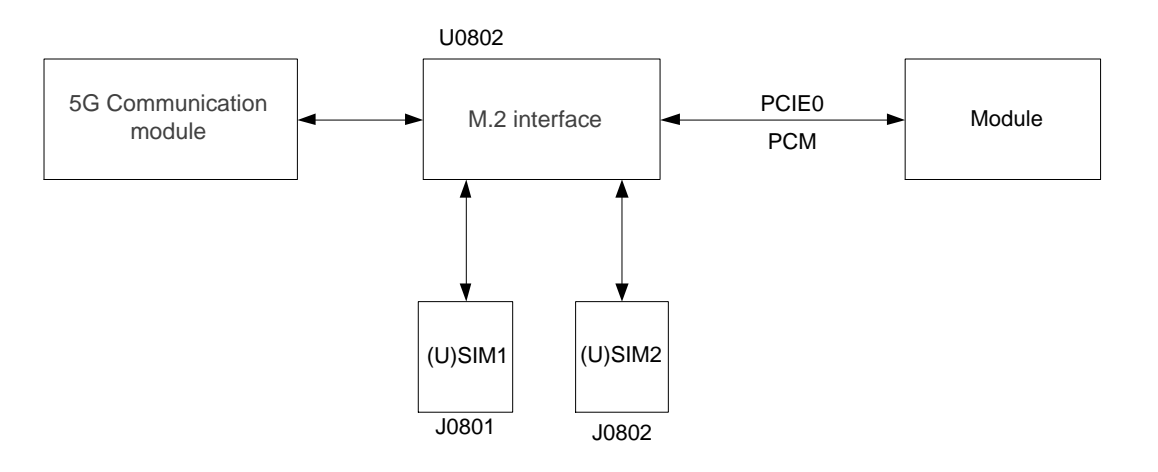

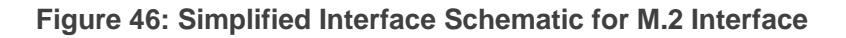

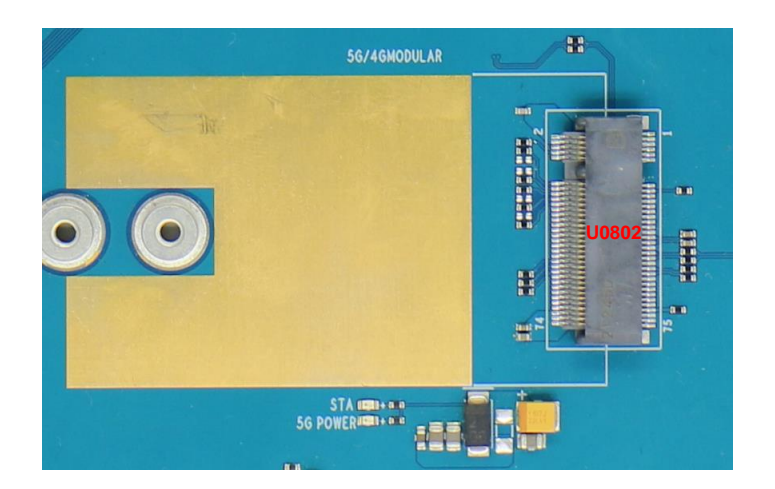

Figure 47: M.2 interface

# 4.14. SD Card Interface

The following figure shows the simplified interface schematic for SD card interface on SA800U-WF EVB.

#### Table 18: SD Card Interface

| RefDes. | Description       |
|---------|-------------------|
| U1202   | SD card connector |

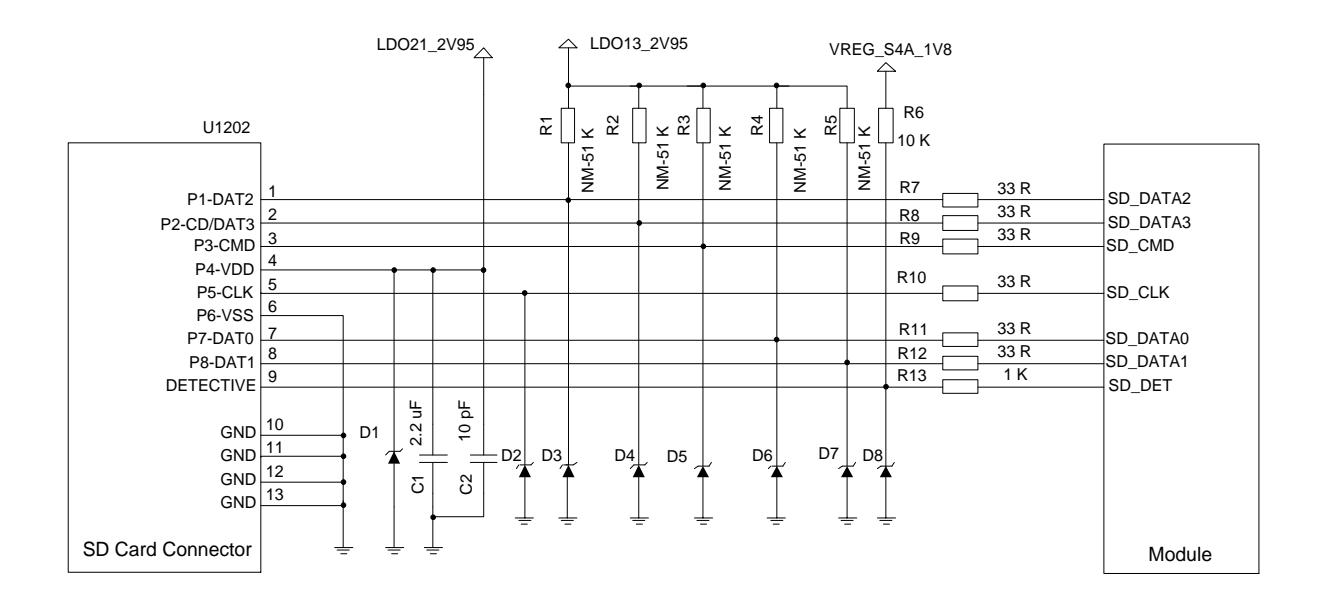

Figure 48: Reference Design for SD Card Interface

| 9 | 11         |                 | SD CARD         |
|---|------------|-----------------|-----------------|
|   | 321        |                 |                 |
|   |            | 1               |                 |
|   | 654<br>J12 | 654321<br>J1202 | 654321<br>J1202 |

Figure 49: Pin Assignment of SD Card Interface

# 4.15. Flashlights

SA800U-WF EVB supports 3 flash LED drivers.

#### Table 19: Flashlights

| RefDes. | Description |
|---------|-------------|
| D1301   |             |
| D1302   | Flashlights |
| D1303   |             |

The following figures show a reference circuit design for flashlights and their locations on SA800U-WF EVB.

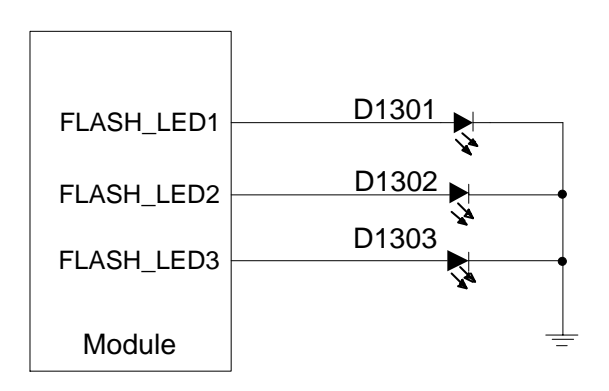

Figure 50: Reference Circuit Design for Flashlight Interfaces

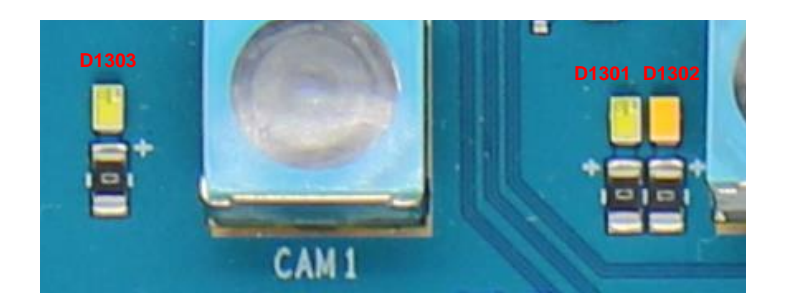

Figure 51: Flashlights

### 4.16. Sensors

SA800U-WF EVB provides three sensors for testing purpose, as shown in the figure below:

#### Table 20: Sensors

| RefDes. | Description                               |
|---------|-------------------------------------------|
| U1301   | Ambient light sensor and proximity sensor |
| U1302   | Accelerometer and gyroscope sensor        |
| U1303   | Geomagnetic sensor                        |

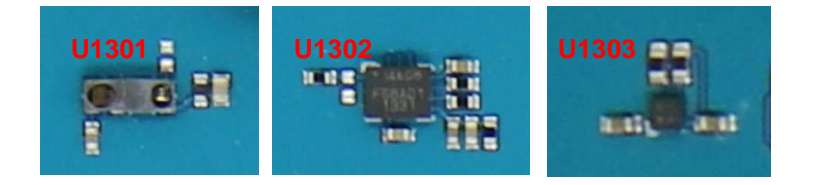

Figure 52: Sensors

## 4.17. Emergency Download Interface

SA800U-WF EVB provides one emergency download switch USB\_BOOT to force the module enter download mode. Turn on S1214(Pull up USB\_BOOT to 1.8 V) before turning on the module to use this function.

The following figure shows a reference circuit design for the emergency download interface:

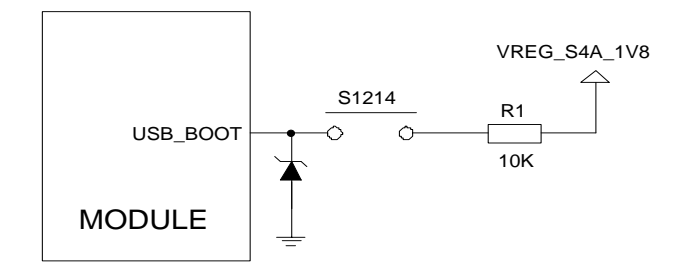

Figure 53: Reference Design for Emergency Download Interface

## 4.18. Vibrator

SA800U-WF EVB provides an ERM-type vibrator for developers to test the vibrator driver interface of smart modules.

#### Table 21: Vibrator

| RefDes. | Description       |
|---------|-------------------|
| U1304   | ERM-type vibrator |

The following figures show the reference circuit design and the vibrator on the board.

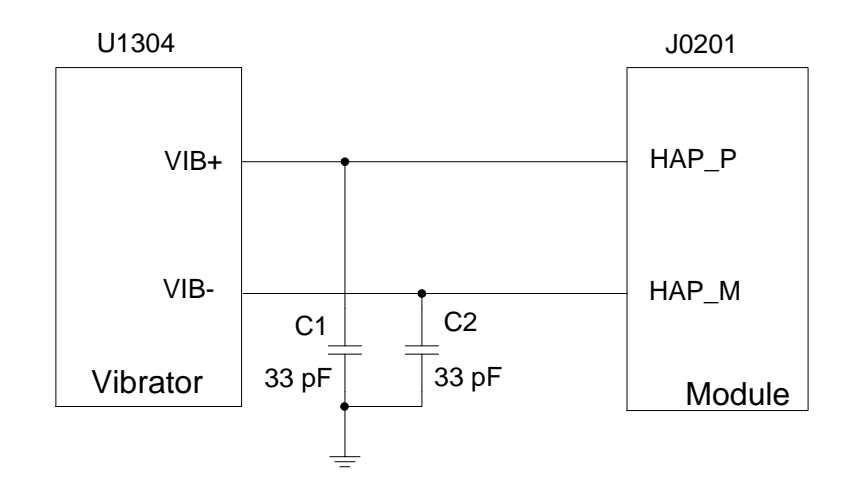

Figure 54: Reference Design for Vibrator

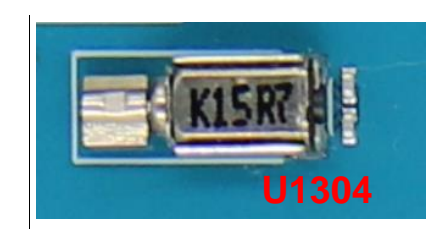

Figure 55: ERM-Type Vibrator

# 4.19. Buttons and Switches

SA800U-WF EVB provides three buttons and seven switches:

#### Table 22: Buttons

| RefDes. | Description                                       |
|---------|---------------------------------------------------|
| S1202   | Power key (push button)<br>Turn ON/OFF the module |
| S1203   | Turn the volume up                                |
| S1201   | Turn the volume down                              |

#### Table 23: Switches

| RefDes. | Description                                    |
|---------|------------------------------------------------|
| S0301   | Select DC power supply or battery power supply |
| S0302   | VBAT ON/OFF control                            |
| S0801   | Turn ON/OFF 5G communication module            |
| S1214   | Emergency download switch                      |
| S1701   | 5G or HUB switch                               |
| S0701   | Factory test ON/OFF control                    |
| S0601   | Select 1080P or 4K                             |

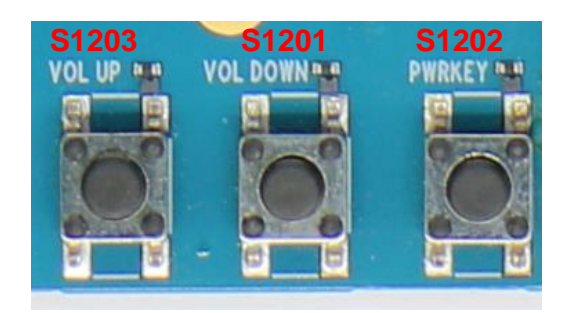

Figure 56: Buttons

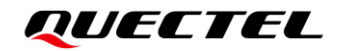

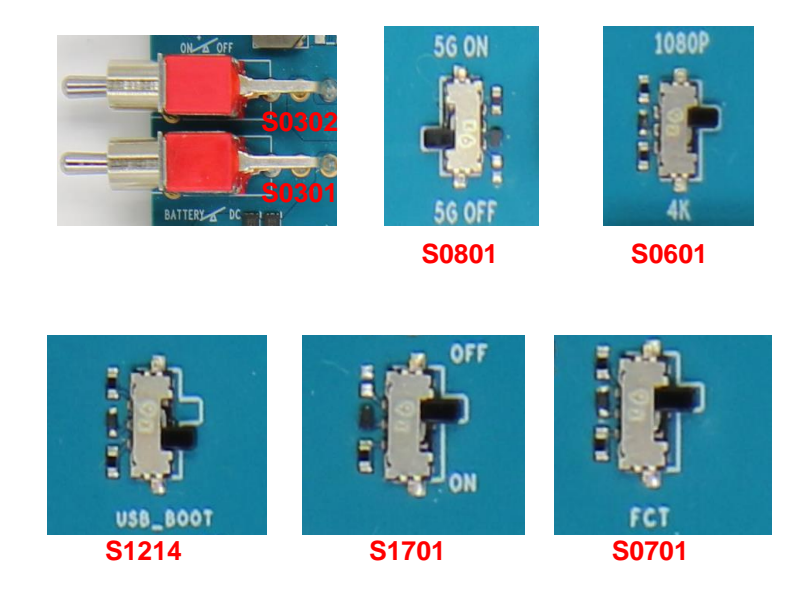

Figure 57: Switches

# 4.20. Status Indicators

There are six status indicators for signal indication on SA800U-WF EVB, shown as below:

| Table 24: Status | Indicators |
|------------------|------------|
|------------------|------------|

| RefDes. | Description                                  |
|---------|----------------------------------------------|
|         | Power supply of the modules ON/OFF indicator |
| D0301   | Light ON: VBAT ON                            |
|         | Light OFF: VBAT OFF                          |
| D0801   | RM500Q-AE operation status indicator         |
| D0802   | Power supply of RM500Q-AE ON/OFF indicator   |
| D1201   | Red LED                                      |
| D1202   | Green LED                                    |
| D1203   | Blue LED                                     |

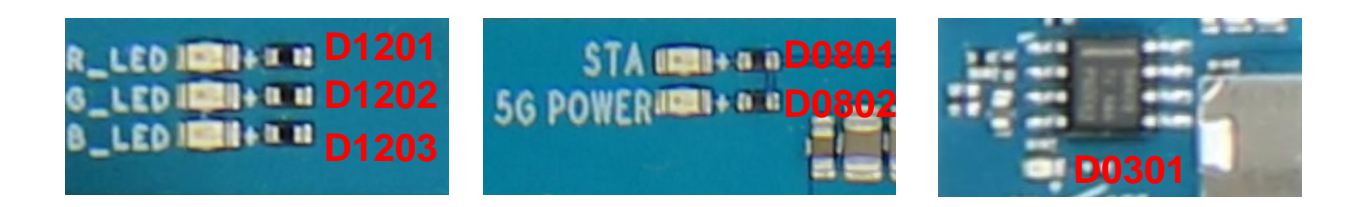

Figure 58: Status Indicators

# 4.21. Test Points

SA800U-WF EVB provides test points which help customers obtain the corresponding waveforms of some signals. The following figures show the details of all test points.

#### Table 25: Pin Definition

| Pin No. | Pin Name | Description         |
|---------|----------|---------------------|
| 1       | TP0103   | GND                 |
| 2       | TP0104   | CBL                 |
| 3       | TP0105   | HOME_KEY            |
| 4       | TP0201   | BATT_ID             |
| 5       | TP0402   | CODEC_RST_N         |
| 6       | TP0404   | CODEC_SLIMBUS_DATA0 |
| 7       | TP0405   | CODEC_SLIMBUS_CLK   |
| 8       | TP0412   | CODEC_INT1_N        |
| 9       | TP0413   | CODEC_INT2_N        |
| 10      | TP0415   | LN_BB_CLK2_WCD      |
| 11      | TP0422   | WSA8815_EN          |
| 12      | TP0423   | WSA8815_INTR        |
| 13      | TP0425   | SWR_CLK             |
| 14      | TP0426   | SWR_DATA            |

| 15 | TP0601 | GPIO_4         |
|----|--------|----------------|
| 16 | TP0602 | HDMIOUT_SCL    |
| 17 | TP0603 | HDMIOUT_SDA    |
| 18 | TP0604 | GND            |
| 19 | TP0701 | USB_DP         |
| 20 | TP0702 | USB_DM         |
| 21 | TP0803 | DPR            |
| 22 | TP0805 | COEX_UART_RX   |
| 23 | TP0806 | COEX_UART_TX   |
| 24 | TP1101 | LED1/GPO       |
| 25 | TP1402 | CLKO/SOF       |
| 26 | TP1403 | INT1/GPIO1     |
| 27 | TP1606 | I2S_MCLK_GPIO9 |
| 28 | TP1607 | CSCL_GPIO10    |
| 29 | TP1608 | CSDA_GPIO11    |

# **5** Operation Procedures

This chapter introduces how to use the SA800U-WF EVB for testing and evaluation of applicable modules. Before the procedures below, please ensure modules and the EVB are correctly assembled.

# 5.1. Turn On the Module

- 1. Connect the SA800U-WF to the connectors (U0101, U0102, J0201, J0202) on SA800U-WF EVB.
- 2. If battery power supply mode is selected, install a Li-polymer battery on J0302 and then switch S0301 to "**BATTERY**" state. If 12 V DC power supply mode is selected, switch S0301 to "**DC POWER**" state.
- 3. Switch S0302 to "**ON**" state, and then D0301 will light on.
- 4. Press S1202 (PWRKEY) for at least 2 s to turn on the module. When the following interface is displayed on the utilized LCD(s), it means the booting has been completed.

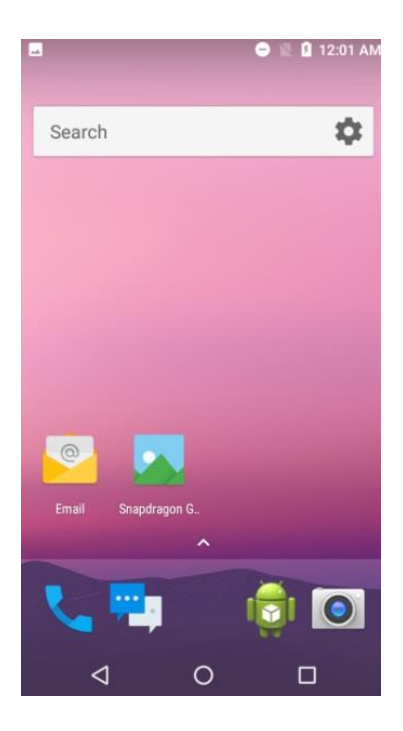

Figure 59: LCD Display Indicating Module's Power-on

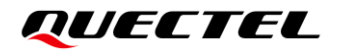

NOTE

After the module is powered on, you can connect the USB Type-C interface of the EVB to the PC through the USB Type-C adapter cable to turn on the module.

## 5.2. Turn Off the Module

There are two methods to turn off the module. The steps for the first method are as follows:

1. Press S1202 (PWRKEY) for at least 1 s under the power-on state, and then LCD will display a menu for selection shown as the following figure:

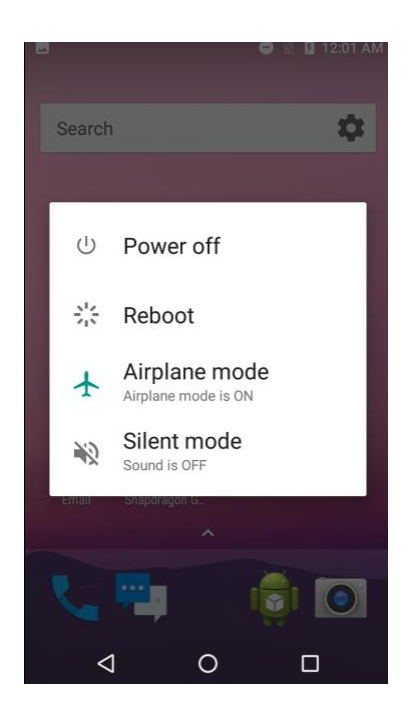

#### Figure 60: LCD Menu Display for Powering Off the Module

- 2. Choose "Power off" option.
- 3. The module will be powered off.

The other method is to press PWRKEY for at least 8 s until the module is shut down completely.

# 5.3. Communication via USB

- 1. Turn on the module according to the procedures mentioned in *Chapter 5.1*.
- 2. Connect SA800U-WF EVB and the PC with USB cable through USB Type-C interface and then run the driver disk on PC to install the USB driver and ADB driver. The USB port numbers can be viewed in Device Manager of the PC when the USB driver is installed, as shown below.

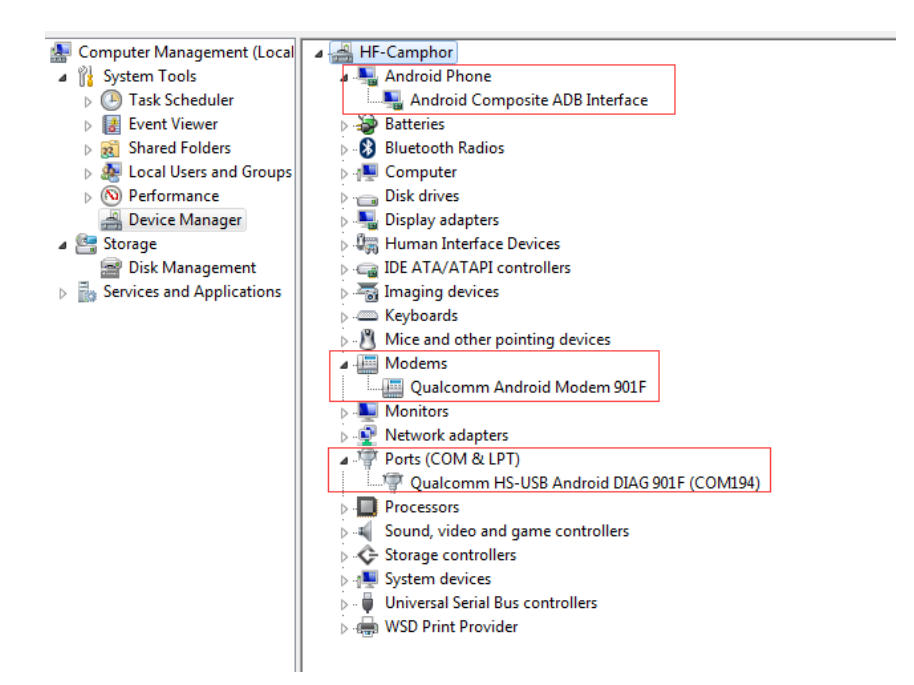

Figure 61: USB COM Ports

3. Open CMD tool

For Windows 7: click "Start" → "All Programs" → "Accessory" → "Command Prompt".

For Windows 10: (option 1) click "**Start**"  $\rightarrow$  "**Operate**"  $\rightarrow$  input "**cmd**", then click "**Enter**"; (option 2) click "**Start**" and input "**cmd**" in the searching box, then click "**cmd.exe**".

4. Execute the command "**adb shell**" to enable the module enter into ADB mode. Then developers can use USB ADB interface for testing.

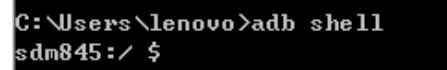

Figure 62: "adb shell" Command

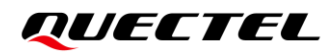

NOTE

- 1. If developers want to use HyperTerminal for testing, then Qualcomm HS-USB Modem 901F can be used.
- 2. Please note that the USB port numbers may be different among different modules.

## 5.4. Communication via UART Interface

- 1. Run the driver disk on PC to install the USB-TO-RS232 driver.
- Connect the UART interface to the PC with USB-TO-RS232 converter cable and then turn on the module according to the procedures mentioned in *Chapter 5.1*. After that, serial port number can be viewed through the PC Device Manager, such as below:

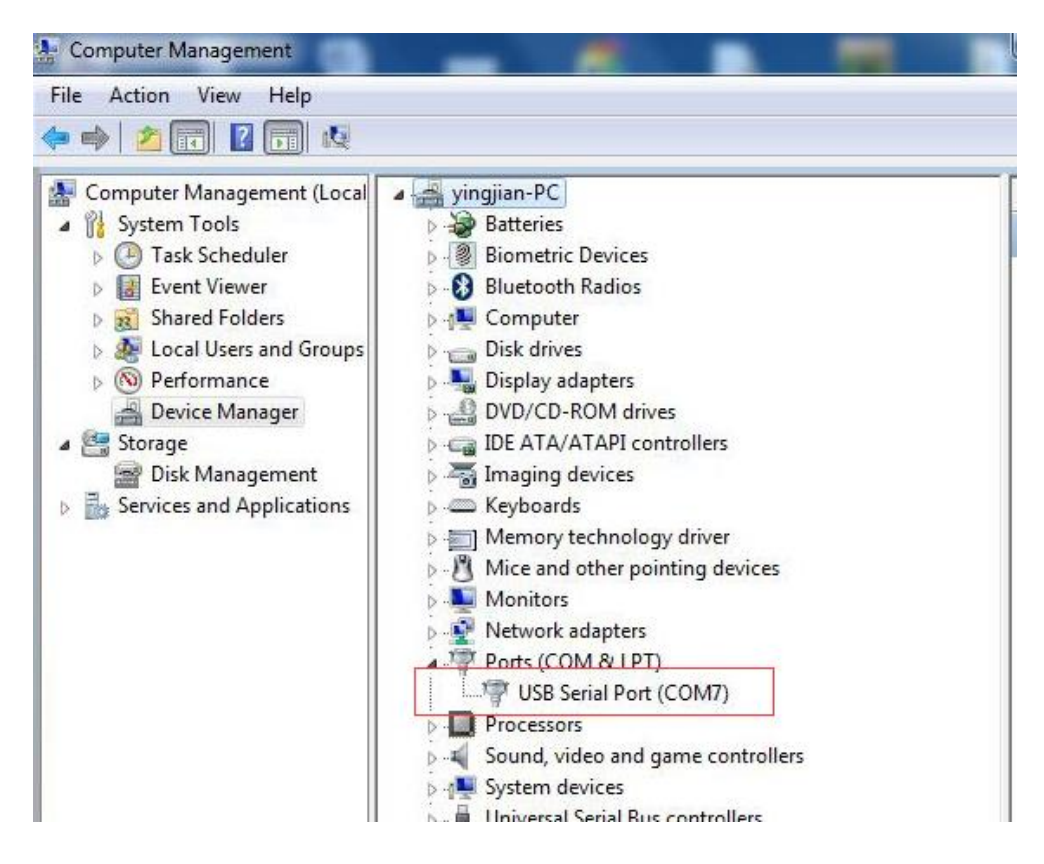

Figure 63: USB Serial Port

 Install and then use the QCOM tool provided by Quectel to realize the communication between the smart module and the PC. The following figure shows the QCOM configuration: select correct "COM port" (USB Serial Port) and set correct "Baudrate" (such as 115200 bps). see document [2] for detailed information about QCOM tool usage and configuration,

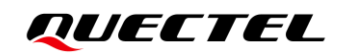

| [ |               | COM I               | Port Setting    |                |
|---|---------------|---------------------|-----------------|----------------|
|   | COM Port: 4   | Baudrate: 115200    | ▼ StopBits: 1 ▼ | Parity: None 💌 |
|   | ByteSize: 8 💌 | Flow Control: No Ct | d Flow          | Open Port      |

Figure 64: QCOM Configuration When Connecting USB Serial Port

## 5.5. Firmware Upgrade

Quectel Smart modules upgrade firmware via USB port by default. Please follow the procedures below to upgrade firmware.

- 1. Install and open the firmware upgrade tool QFIL on PC and then turn on the smart module according to the procedures mentioned in *Chapter 5.1*.
- 2. Click the "Select Port" and select the USB port "Qualcomm HS-USB Android DIAG 901F (COM194)".
- 3. Select "Flat Build" in "Select Build Type" option.
- 4. Click "Browse" to select the firmware which needs to be upgraded in "Select Programmer" option.
- 5. Click "Load XML" to select the XML which needs to be upgraded in "Select Build" option.
- 6. Click "Download" to upgrade the firmware.
- 7. Select "UFS" for 'Storage Type'.

| 1                                                                                                    |                                                                                                    |                                                                                                    |                                                                                                    |                                                                                                    |                                                                                                    |                                                                                                    |                                                                                                    |      |                                                                                                    |            |
|----------------------------------------------------------------------------------------------------|----------------------------------------------------------------------------------------------------|----------------------------------------------------------------------------------------------------|----------------------------------------------------------------------------------------------------|----------------------------------------------------------------------------------------------------|----------------------------------------------------------------------------------------------------|----------------------------------------------------------------------------------------------------|----------------------------------------------------------------------------------------------------|------|----------------------------------------------------------------------------------------------------|------------|
|                                                                                                    | Qu                                                                                                    | alcom                                                                                                    | m HS-USB A                                                                                                    | Android                                                                                               | DIAG 901F                                                                                                    | COM194)                                                                                                    |                                                                                                    | 2    | SelectPort                                                                                                    |            |
| elect Bu                                                                                                    | uild Type                                                                                                    |                                                                                                    |                                                                                                    |                                                                                                    |                                                                                                    |                                                                                                    |                                                                                                    |      |                                                                                                    |            |
| Flat Bulk                                                                                                    | d 🔘 M                                                                                                    | eta Build                                                                                                    |                                                                                                    |                                                                                                    |                                                                                                    |                                                                                                    |                                                                                                    |      |                                                                                                    |            |
| elect Pr                                                                                                    | ogramm                                                                                                    | er                                                                                                    |                                                                                                    |                                                                                                    |                                                                                                    |                                                                                                    |                                                                                                    |      |                                                                                                    |            |
| rogrammer                                                                                                    | Path D:\p                                                                                                    | roject\8                                                                                                    | 45\firmware\SA                                                                                                    | 800UWF                                                                                                | PAR01A04_BP0                                                                                                    | 1.004V01_Andr                                                                                                    | oid9.0.0.01.                                                                                                    | 004V | Browse                                                                                                    |            |
|                                                                                                    |                                                                                                    |                                                                                                    |                                                                                                    |                                                                                                    |                                                                                                    |                                                                                                    |                                                                                                    |      |                                                                                                    |            |
| electri                                                                                                    | at Build                                                                                                    |                                                                                                    |                                                                                                    |                                                                                                    |                                                                                                    |                                                                                                    |                                                                                                    |      |                                                                                                    |            |
| earch Path                                                                                                    | D:\p                                                                                                    | roject\8                                                                                                    | 45\firmware\SA                                                                                                    | 800UWF                                                                                                | PAR01A04_BP0                                                                                                    | 1.004V01_Andr                                                                                                    | oid9.0.0.01.                                                                                                    | 004V |                                                                                                    |            |
| earch Path<br>lawprogram                                                                                                    | D:\p                                                                                                    | roject\8                                                                                                    | 45\firmware\SA                                                                                                    | 800UWF                                                                                                | PAR01A04_BP0                                                                                                    | 1.004V01_Andr                                                                                                    | oid9.0.0.01.                                                                                                    | 004V |                                                                                                    |            |
| earch Path<br>Iawprogram                                                                                                    | D:\p                                                                                                    | roject\8<br>Rawl                                                                                                    | 45\firmware\SA<br>Program                                                                                                    | 800UWF                                                                                                | PAR01A04_BP0                                                                                                    | 1.004V01_Andr<br>Patch                                                                                                    | oid9.0.0.01                                                                                                    | 004V | Load XML                                                                                                    |            |
| earch Path<br>awprogram                                                                                                    | D:\p<br>and Patch                                                                                                | Rawf<br>awprogram                                                                                                    | 45\firmware\SA<br>Program<br>n_unsparse0.xml                                                                                                    | 800UWF                                                                                                | PAR01A04_BP0                                                                                                    | Patch<br>patch0.xml                                                                                                    | oid9.0.0.01.                                                                                                    | 004V | Load XML                                                                                                    |            |
| earch Path<br>awprogram                                                                                                    | D:\p<br>and Patch                                                                                                | Rawi<br>awprogram<br>awprogram                                                                                                    | 45\firmware\SA<br>Program<br>n_unsparse0.xml<br>n_unsparse4.xml                                                                                                    | 800UWF                                                                                                | PAR01A04_BP0                                                                                                    | 1.004V01_Andr<br>Patch<br>patch0.xml<br>patch1.xml                                                                                                    | oid9.0.0.01.                                                                                                    |      | Load XML                                                                                                    |            |
| awprogram                                                                                                    | D:\p<br>and Patch<br>r                                                                                           | Rowf<br>Rowf<br>awprogram<br>awprogram                                                                                                    | 45\firmware\SA<br>Program<br>n_unsparse0.xml<br>n_unsparse4.xml                                                                                                    | 800UWF                                                                                                | PAR01A04_BP01                                                                                                    | 1.004V01_Andr<br>Patch<br>patch0.xml<br>patch1.xml                                                                                                    | oid9.0.0.01.                                                                                                    |      | Load XML<br>Download                                                                                                    |            |
| tatus<br>hearch Path<br>hawprogram<br>paper and<br>paper and<br>paper and<br>paper and<br>have and<br>paper and<br>have and<br>have | D:\p<br>and Patch<br>r<br>r<br>r<br>r<br>r<br>r<br>r<br>r<br>r<br>r<br>r<br>r<br>r<br>r<br>r<br>r<br>r<br>r<br>r | Rawf<br>awprogram<br>awprogram<br>a<br>a<br>a<br>a<br>a<br>a<br>a<br>a<br>a<br>a<br>a<br>a<br>a<br>a<br>a<br>a<br>a<br>a                                                                                            | 45\firmware\SA<br>Program<br>n_unsparse0.xml<br>n_unsparse4.xml<br>I file path:D:\project'<br>I file path:D:\project'<br>I file path:D:\project'<br>I file path:D:\project'<br>I file path:D:\project'<br>I file path:D:\project' | \845\firmwa<br>\845\firmwa<br>\845\firmwa<br>\845\firmwa<br>\845\firmwa<br>\845\firmwa<br>\845\firmwa | PAR01A04_BP0<br>me\SA800UWFPAR01<br>me\SA800UWFPAR01<br>me\SA800UWFPAR01<br>me\SA800UWFPAR01<br>me\SA800UWFPAR01<br>me\SA800UWFPAR01        | Patch           patch0.xml           patch1.xml           patch1.xml           A04_BP01.004V01           A04_BP01.004V01           A04_BP01.004V01           A04_BP01.004V01           A04_BP01.004V01           A04_BP01.004V01           A04_BP01.004V01           A04_BP01.004V01           A04_BP01.004V01 | Android9.0.01.                                                                                                    | 004V | Load XML<br>Download<br>Download<br>odate \patch D.xml<br>odate \patch 2.xml<br>odate \patch 2.xml<br>odate \patch 2.xml<br>odate \patch 3.xml<br>odate \patch 5.xml | ].         |
| Earch Path<br>Rawprogram<br>Itatus<br>Swprogram5<br>1020-08-21<br>1020-08-21<br>1020-08-21<br>1020-08-21<br>1020-08-21<br>1020-08-21                                                                                                    | D:\p<br>and Patch                                                                                                | Rawi<br>awprogram<br>awprogram<br>a<br>a<br>a<br>a<br>a<br>a<br>a<br>a<br>a<br>a<br>a<br>a<br>a<br>a<br>a<br>a<br>a<br>a | 45\firmware\SA Program n_unsparse0.xml n_unsparse4.xml file path:D:\project file path:D:\project file path:D:\project file path:D:\project file path:D:\project                                                                   | .845\firmwa<br>.845\firmwa<br>.845\firmwa<br>.845\firmwa<br>.845\firmwa<br>.845\firmwa<br>.845\firmwa | PAR01A04_BP01<br>are\SA800UWFPAR01<br>are\SA800UWFPAR01<br>are\SA800UWFPAR01<br>are\SA800UWFPAR01<br>are\SA800UWFPAR01<br>are\SA800UWFPAR01 | Potch           patch0.xml           patch0.xml           patch1.xml           A04_BP01.004V01           A04_BP01.004V01           A04_BP01.004V01           A04_BP01.004V01           A04_BP01.004V01                                                                                                    | Android9.0.001.<br>Android9.0.00<br>Android9.0.00<br>Android9.0.00<br>Android9.0.00<br>Android9.0.00<br>Android9.0.00 | 004V | Load XML<br>Download<br>odate/patch0.xml<br>ddate/patch0.xml<br>ddate/patch3.xml<br>odate/patch3.xml<br>odate/patch3.xml                                             | )<br> <br> |

Figure 65: Firmware Upgrade Steps

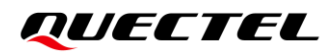

# **6** Appendix References

#### **Table 26: Related Documents**

#### **Document Name**

- [1] Quectel\_SA800U-WF\_Hardware\_Design
- [2] Quectel\_QCOM\_User\_Guide

#### Table 27: Terms and Abbreviations

| Abbreviation | Description                          |
|--------------|--------------------------------------|
| ADC          | Analog-to-Digital Converter          |
| B2B          | Board to Board                       |
| CAN          | Controller Area Network              |
| DP           | DisplayPort                          |
| EVB          | Evaluation Board                     |
| FCT          | Facility Control Terminal            |
| FPC          | Flexible Printed Circuit             |
| HD           | High Definition                      |
| HDMI         | High Definition Multimedia Interface |
| LCD          | Liquid Crystal Display               |
| LCM          | LCD Module                           |
| LED          | Light Emitting Diode                 |
| M.2          | Next Generation Form Factor          |
| MEMS         | Micro-Electro-Mechanical System      |

| MIC    | Microphone                             |
|--------|----------------------------------------|
| MIPI   | Mobile Industry Processor Interface    |
| OTG    | On-The-Go                              |
| PC     | Personal Computer                      |
| PWM    | Pulse Width Modulation                 |
| RF     | Radio Frequency                        |
| RTC    | Real-time clock                        |
| SD     | Secure Digital Memory Card             |
| SPI    | Serial Peripheral Interface            |
| TOF    | Time of Flight                         |
| ТР     | Touch Panel                            |
| UFS    | Universal Flash Storage                |
| USB    | Universal Serial Bus                   |
| (U)SIM | (Universal) Subscriber Identity Module |